# W4ATC EME Software Setup and Operating Procedures

By WY3O, Dan Stancil, August 2024

# Contents

| Overview                   | 2  |
|----------------------------|----|
| Software Setup             | 3  |
| WSJT-X Setup               | 3  |
| JTAlert Setup              | 14 |
| DXKeeper Setup             | 16 |
| PSTRotator Setup           | 20 |
| Operating Procedures       | 24 |
| Plan the Operating Session | 24 |
| Bring up the Station       | 27 |
| Checking for Echoes        | 30 |
| Making EME QSOs            | 31 |

# Overview

The key pieces of equipment for earth-moon-earth (EME) communications are the following:

- IC-9700 UHF/VHF transceiver. The frequency of the transceiver is stabilized by a GPSdisciplined oscillator (the small box with the red LED mounted on the right side of the transceiver).
- Kuhne Electronic MKU LNA 132 AH low-noise preamplifier. This unit is mounted right at the feedhorn on the dish and is powered by DC sent up the RX coax. The noise figure of the preamp is 0.4 dB.
- BEKO HLV-523 1296 500 Watt 1296 MHz linear power amplifier. Taking into account the attenuation of the coax to the roof, the power at the feedhorn on the dish is probably about
- SPID PS-02 power supply and SPID MD-02 AZ/EL controller
- S2 EME sequencer. The sequencer controls the order of operations needed to switch between RX and TX so as not to damage the sensitive low-noise receive preamplifier. The steps to switch from RX to TX are as follows:
  - WSJT-X software signals the sequencer to begin RX->TX sequence, and starts a delay timer that must expire before sending an audio data signal over USB to the IC-9700 (no power is transmitted until this audio is sent)
  - Sequencer switches the Input of the preamp from the antenna to a 50 ohm termination
  - Sequencer enables the BEKO linear amplifier
  - $\circ$   $\;$  Transmission begins when the WSJT-X timer expires.
  - These steps are reversed for the TX->RX transition.
- PC running Windows 10. All of the system operation is controlled by software, so it is possible to completely control the EME station remotely using a Remote Desktop Connection.

The key program for earth-moon-earth (EME) communications is WSJT-X. This is a suite of weak signal protocols and modulation/detection modes originally developed by <u>Joe Taylor K1JT</u>. At 1296 MHz where our EME station operates, the prevailing modulation is Q65. More about this in the Operating section.

The complete list of software used is:

- PSTRotator: this program controls the pointing of the dish antenna, and can track both the moon and the sun. (Tracking the sun is useful to compare the noise level when pointing to the sun with that when pointing to cold space. This provides an indication of the gain of the dish antenna.)
- WSJT-X: Main program used to operate EME communications. It controls the TX/RX mode of the IC-9700.
- JTAlert: Provides a link between WSJT-X and DXKeeper (the logging component of the DX Lab Suite).

• DXKeeper: Logs all contacts. Upon completion of a QSO with WSJT-X, a log entry is automatically created using the time, signal report, frequency, mode, etc. from WSJT-X.

In the following sections we describe the setup of the various software programs. Note that shortcuts to these programs should already be on your desktop when you log on to Hammy, but each person will need to set up the software for themselves.

# Software Setup

## WSJT-X Setup

Open WSJT-X, open Settings, and set the options on the setting tabs as shown in the following.

| 1             | -      | WSJT-X v2.6.      | .1 by K1J    | T et al.      |         |         |       |            |           |         |             |     |        |          |                 | _   | · 🗆   | ×      |
|---------------|--------|-------------------|--------------|---------------|---------|---------|-------|------------|-----------|---------|-------------|-----|--------|----------|-----------------|-----|-------|--------|
| (             | File   | Configuration     | ns View      | Mode          | Decode  | Save    | Tools | Help       |           |         |             |     |        |          |                 |     |       |        |
|               | $\sim$ | Open              |              |               | Ctrl+   | •       |       |            |           |         |             |     |        | Ave      | rage Decodes    |     |       |        |
|               |        | Open next in      | directory    |               |         | - 1     |       |            |           | UTC     | dB          | DT  | Freq   | М        | essage          |     |       |        |
|               |        | Decode remai      | ning files i | n directory   | Shift   | +F6     |       |            | ~         |         |             |     |        |          |                 |     |       | ^      |
|               |        | Delete all *.w    | av & *.c2    | files in Sav  | veDir   |         |       |            |           |         |             |     |        |          |                 |     |       |        |
|               |        | Erase ALL.TXT     | г            |               |         |         |       |            |           |         |             |     |        |          |                 |     |       |        |
|               |        | Erase wsjtx_l     | og.adi       |               |         |         |       |            |           |         |             |     |        |          |                 |     |       |        |
|               |        | Erase WSPR H      | nashtable    |               |         |         |       |            |           |         |             |     |        |          |                 |     |       |        |
|               |        | Reset Cabrillo    | log          |               |         |         |       |            |           |         |             |     |        |          |                 |     |       |        |
|               |        | Export Cabrill    | o log        |               |         |         |       |            |           |         |             |     |        |          |                 |     |       |        |
|               |        | Open log dire     | ctory        |               |         |         |       |            |           |         |             |     |        |          |                 |     |       |        |
| $\mathcal{C}$ |        | Settinas          |              |               |         |         |       |            |           |         |             |     |        |          |                 |     |       |        |
|               |        |                   |              | $\mathcal{I}$ |         |         |       |            |           |         |             |     |        |          |                 |     |       |        |
|               | -      | Exit              |              |               |         |         |       |            |           |         |             |     |        |          |                 |     |       |        |
|               |        |                   |              |               |         |         |       |            |           |         |             |     |        |          |                 |     |       |        |
|               |        |                   |              |               |         |         |       |            |           |         |             |     |        |          |                 |     |       |        |
|               |        |                   |              |               |         |         |       |            |           |         |             |     |        |          |                 |     |       |        |
|               |        |                   |              |               |         | _       |       |            | ×         |         |             |     |        |          |                 |     |       | $\sim$ |
|               |        | Log QSO           | Stop         | · (           | Monitor |         | Erase |            | Clear Avg |         | Decode      |     | Enabl  | e Tx     | Halt Tx         | Tur | ne (  | Menus  |
|               | 230    | .m ~ (            | s            | 1 296         | 086     | 777     | ⊻ т   | x even/1st |           |         |             |     | -      | <b>C</b> | and a Children  |     |       | Pwr    |
|               |        |                   |              | 1,230         |         |         |       | Tx 150     | ) Hz      | -       |             |     | $\geq$ | Gen      | erate Sto Misgs |     | NOW   | _      |
|               |        | г                 |              | DX Call       |         | DX Grid |       | F Tol      | 100 韋     | V       | Submode (   | c 💠 |        | VK4CDI   | W4ATC FM05      |     | Tx 1  |        |
|               |        | -80<br>- FT8      | 3            | VK4CDI        |         |         |       | Rx 150     | 0 Hz      | ÷       | Max Drift 0 | ) 🗘 | ]      | VK4CDI   | W4ATC -15       | 0   | Tx 2  | ] _    |
|               |        | -60<br>- FT4      | 4            |               |         |         |       | Report     | -15       | ÷       |             |     | 1      | VK4CDI   | W4ATC R-15      | 0   | Tx 3  | ] -    |
|               |        | -40               |              | ookup         |         | Add     |       | T/R 6      | )s        | \$      |             |     |        | VK4CDI   | W4ATC RR73      | 101 | Tx 4  |        |
|               |        | -20               |              | 2024          | ٨       | ~~      |       | h 🗹 Auto   | Seq C     | Q: None | ~           | Tx6 |        | VK4CDI   | W4ATC 73 V      |     | Tx 5  | -      |
|               |        | L <sub>0</sub> Q6 | 5            | 2024          | Aug     | 0/      |       |            |           | -       |             |     |        | COWA     | TO EMOL         |     | Tref  | -      |
|               | 4      | 5 dB JT6          | 5            | 15:           | 58:23   | 5       |       |            |           |         |             |     |        | 00 0040  |                 |     | 12.0  | _      |
|               |        | Deceiving         | 065          | 600           |         |         |       | 10.20      |           |         |             |     |        |          |                 |     | 22/02 | UND CO |
|               |        | Receiving         | - Qos-       | 000           |         |         |       | 19 20      |           |         |             |     |        |          |                 |     | 23/60 | WD:6m  |

| Settings                                                                                      | ? >                                               |  |  |  |  |  |  |  |
|-----------------------------------------------------------------------------------------------|---------------------------------------------------|--|--|--|--|--|--|--|
| General Radio Audio Tx Macros                                                                 | s Reporting Frequencies Colors Advanced           |  |  |  |  |  |  |  |
| Station Details                                                                               |                                                   |  |  |  |  |  |  |  |
| My Call: W4ATC My Grid:                                                                       | FM05PS AutoGrid IARU Region: All                  |  |  |  |  |  |  |  |
| Message generation for type 2 compound                                                        | callsign holders: Full call in Tx3 ~              |  |  |  |  |  |  |  |
| Display                                                                                       |                                                   |  |  |  |  |  |  |  |
| Start new period decodes at top                                                               | Font                                              |  |  |  |  |  |  |  |
| Blank line between decoding periods                                                           | Decoded Text Font                                 |  |  |  |  |  |  |  |
| <ul> <li>□ Display distance in miles</li> <li>☑ Tx messages to Rx frequency window</li> </ul> |                                                   |  |  |  |  |  |  |  |
|                                                                                               |                                                   |  |  |  |  |  |  |  |
| Highlight DX Call in message                                                                  | Highlight DX Grid in message                      |  |  |  |  |  |  |  |
| Behavior                                                                                      |                                                   |  |  |  |  |  |  |  |
| Monitor off at startup                                                                        | Enable VHF and submode features                   |  |  |  |  |  |  |  |
| Monitor returns to last used frequency                                                        | / 🗹 Allow Tx frequency changes while transmitting |  |  |  |  |  |  |  |
| Double-click on call sets Tx enable                                                           | Single decode                                     |  |  |  |  |  |  |  |
| Disable Tx after sending 73                                                                   | Decode after EME delay                            |  |  |  |  |  |  |  |
| Calling CQ forces Call 1st                                                                    |                                                   |  |  |  |  |  |  |  |
| Alternate F1-F6 bindings                                                                      | Tx watchdog: 6 minutes 🚖                          |  |  |  |  |  |  |  |
| CW ID after 73                                                                                | Periodic CW ID Interval: 0 🜩                      |  |  |  |  |  |  |  |
|                                                                                               | OK Cancel                                         |  |  |  |  |  |  |  |

| Settings                                  | ? ×                                         |
|-------------------------------------------|---------------------------------------------|
| General Radio Audio Tx Macros Reporti     | ng Frequencies Colors Advanced              |
| Rig: Icom IC-9700                         | ✓ Poll Interval: 1s ÷                       |
| CAT Control                               | PTT Method                                  |
| Serial Port: COM4 ~                       |                                             |
| Serial Port Parameters                    |                                             |
| Baud Rate: 115200 V                       | Port: COM3 🗸                                |
| Data Bits                                 | Transmit Audio Source  Rear/Data  Front/Mic |
| Stop Bits<br>Default One Two              | None O USB                                  |
| Handshake  Default None XON/XOFF Hardware | Split Operation<br>None  Rig  Fake It       |
| Force Control Lines DTR: V RTS: V         | Test CAT Test PTT                           |
|                                           | OK Cancel                                   |

Pressing the Test CAT button will test the connection to the radio. It should turn green if all is working properly.

| Settings   |            |             |                 |             |             |        | ?                         |        |
|------------|------------|-------------|-----------------|-------------|-------------|--------|---------------------------|--------|
| General    | Radio      | Audio       | Tx Macros       | Reporting   | Frequencies | Colors | Advanced                  |        |
| Soundcar   | d          | $\smile$    |                 |             |             |        |                           |        |
| Input:     | Micropho   | one (3- US  | 3 Audio CODEC ) | )           |             |        | <ul> <li>✓ Mon</li> </ul> | • ~    |
| Output:    | Speaker    | s (3- USB A | Audio CODEC )   |             |             |        | ∼ Mon                     | • ~    |
| Save Dire  | ectory     |             |                 |             |             |        |                           |        |
| Location:  | : C:/User  | s/ddstanci, | /AppData/Local/ | WSJT-X/save |             |        | Selec                     | t      |
| AzEl Direc | ctory      |             |                 |             |             |        |                           |        |
| Location:  | : C:/User  | s/ddstanci, | /AppData/Local/ | WSJT-X      |             |        | Selec                     | t      |
| Remembe    | er power : | settings by | band            |             |             |        |                           |        |
| Trans      | smit       |             |                 |             | lune        |        |                           |        |
|            |            |             |                 |             |             |        |                           |        |
|            |            |             |                 |             |             |        |                           |        |
|            |            |             |                 |             |             |        |                           |        |
|            |            |             |                 |             |             |        |                           |        |
|            |            |             |                 |             |             |        |                           |        |
|            |            |             |                 |             |             |        |                           |        |
|            |            |             |                 |             |             |        |                           |        |
|            |            |             |                 |             |             |        |                           |        |
|            |            |             |                 |             |             | (      | ОК                        | Cancel |

| Settings                  |               |           |                  |               | 7          | ,      | × |
|---------------------------|---------------|-----------|------------------|---------------|------------|--------|---|
| General Radio Audio       | Tx Macros     | Reporting | Frequencies      | Colors        | Advanced   |        |   |
| Logging                   |               |           |                  |               |            |        |   |
| ✓ Prompt me to log QSO    |               |           | Op C             | al: WY3O      |            |        |   |
| Log automatically (cont   | esting only)  |           |                  |               |            |        |   |
| Convert mode to RTTY      |               |           |                  |               |            |        |   |
| dB reports to comments    | l.            |           |                  |               |            |        |   |
| Clear DX call and grid a  | ter logging   |           |                  |               |            |        |   |
| Network Services          |               |           |                  |               |            |        | - |
| 🗹 Enable PSK Reporter Sp  | otting        |           | Use TCP/IP conne | ection        |            |        |   |
| UDP Server                |               |           | $\wedge$         |               |            |        |   |
| UDP Server:               | 127.0.0.1     |           | 🛛 🖂 Accept I     | JDP requests  |            |        |   |
| UDP Server port number:   | 2237          |           | 📮 🗹 Notify o     | n accepted UD | P request  |        |   |
|                           |               |           | Accepte          | d UDP request | restores w | indow  |   |
| Secondary UDP Server (dep | recated)      |           | $\smile$         |               |            |        |   |
| Enable logged contact     | DIF broadcast |           |                  |               |            |        |   |
| Server name or IP address | 127.0.0.1     |           |                  |               |            |        |   |
| Server port number:       | 2333          |           |                  |               |            | -      |   |
|                           |               |           |                  |               |            |        |   |
|                           |               |           |                  |               |            |        |   |
|                           |               |           |                  |               |            |        |   |
|                           |               |           |                  | OK            |            | Cancel |   |

On the Reporting tab, change the "Op Call:" to your callsign.

Add frequencies by right-clicking a row and selecting "insert." Make sure to choose Q65 as the mode, and IARU Region can be set to "All."

| General Ra     | dio Audio  | Tx Macros Reporting      | Fre  | quencies C  | olors Advanced  |
|----------------|------------|--------------------------|------|-------------|-----------------|
| Frequency Ca   | libration  |                          |      |             |                 |
| Slope: 0.0     | 0000 ppm 韋 | Intercept: 0.00 Hz ≑     |      |             |                 |
| -Working Frequ | iencies    |                          |      |             |                 |
| Working rrequ  | Jencies -  | ~                        |      |             |                 |
| IARU Regio     | on Mode    | Frequency                | Pref | Description | Start Date/Time |
| × 0            | 0.000      | 1,296.055 000 MHz (23cm) |      |             |                 |
| Delete         |            | 1,296.060 000 MHz (23cm) |      |             |                 |
|                | nsert      | 1,296.065 000 MHz (23cm) |      |             |                 |
| L              | oad        | 1,296.065 000 MHz (23cm) |      |             |                 |
| S              | ave as     | 1,296.065 000 MHz (23cm) |      |             |                 |
| M              | lerge      | 1,296.070 000 MHz (23cm) |      |             |                 |
| R              | eset       | 1,296.075 000 MHz (23cm) |      |             |                 |
| All            | Q65        | 1,296.080 000 MHz (23cm) |      |             |                 |
| All            | Q65        | 1,296.085 000 MHz (23cm) |      |             |                 |
|                |            |                          | _    |             |                 |

Continue adding all of the frequencies shown below. These represent the most common frequencies used on 1296.

| neral Radio      | Audio     | Tx Macros Reporting      | Fre  | quencies    | olors Advanced |        |
|------------------|-----------|--------------------------|------|-------------|----------------|--------|
| requency Calibra | tion      |                          | _    |             |                |        |
| Slope: 0.0000    | ) ppm 😫 I | Intercept: 0.00 Hz ≑     |      |             |                |        |
|                  |           | •                        |      |             |                |        |
| Vorking Frequenc | ies       |                          |      |             |                |        |
| IARU Region      | Mode      | Frequency                | Pref | Description | Start Date/Tim | e En 🖊 |
| All              | Q65       | 1,296.055 000 MHz (23cm) |      |             |                |        |
| All              | Q65       | 1,296.060 000 MHz (23cm) |      |             |                |        |
| All              | Echo      | 1,296.065 000 MHz (23cm) |      |             |                |        |
| All              | JT65      | 1,296.065 000 MHz (23cm) |      |             |                |        |
| All              | Q65       | 1,296.065 000 MHz (23cm) |      |             |                |        |
| All              | Q65       | 1,296.070 000 MHz (23cm) |      |             |                |        |
| All              | Q65       | 1,296.075 000 MHz (23cm) |      |             |                |        |
| All              | Q65       | 1,296.080 000 MHz (23cm) |      |             |                |        |
| All              | Q65       | 1,296.085 000 MHz (23cm) |      |             |                |        |
|                  |           |                          |      |             |                |        |

| Special operating activity       Fox       NA VHF       ARRL Field Day       FD Exch:       EU VHF Contest       FT Roundup       WW Digi Contest                                                                                                    | -JT65 VHF/UHF/Microwave d<br>Random erasure patterns:<br>Aggressive decoding level:<br>☑ Two-pass decoding | ecoding parameters               | Miscellaneous Degrade S/N of .wav file Receiver bandwidth: Tx delay: Tone spacing X 2 Waterfall spectra OLow sidelobes | : 0.0 dB<br>2500 Hz<br>0.1 s<br>□ x 4 |  |  |  |  |
|----------------------------------------------------------------------------------------------------|----------------------------------------------------------------------------------------------------|----------------------------------|----------------------------------------------------------------------------------------------------|---------------------------------------|--|--|--|--|
| Image: NA VHF     Image: ARRE Held Day     Image: FD Exch: Image: ARRE Held Day       Image: EU VHF Contest     Image: FT Roundup     Image: FT RU Exch: Image: ARRE Digi Contest       Image: WW Digi Contest     Image: ARRE Digi Contest     Image: ARRE Digi Contest | Special operating activity Fox                                                                             | Hound                            |                                                                                                    |                                       |  |  |  |  |
|                                                                                                    | <ul> <li>EU VHF Contest</li> <li>WW Digi Contest</li> </ul>                                                | FT Roundup     ARRL Digi Contest | FT RU Exch:                                                                                                    |                                       |  |  |  |  |

#### Next, set the mode for Q65-60C:

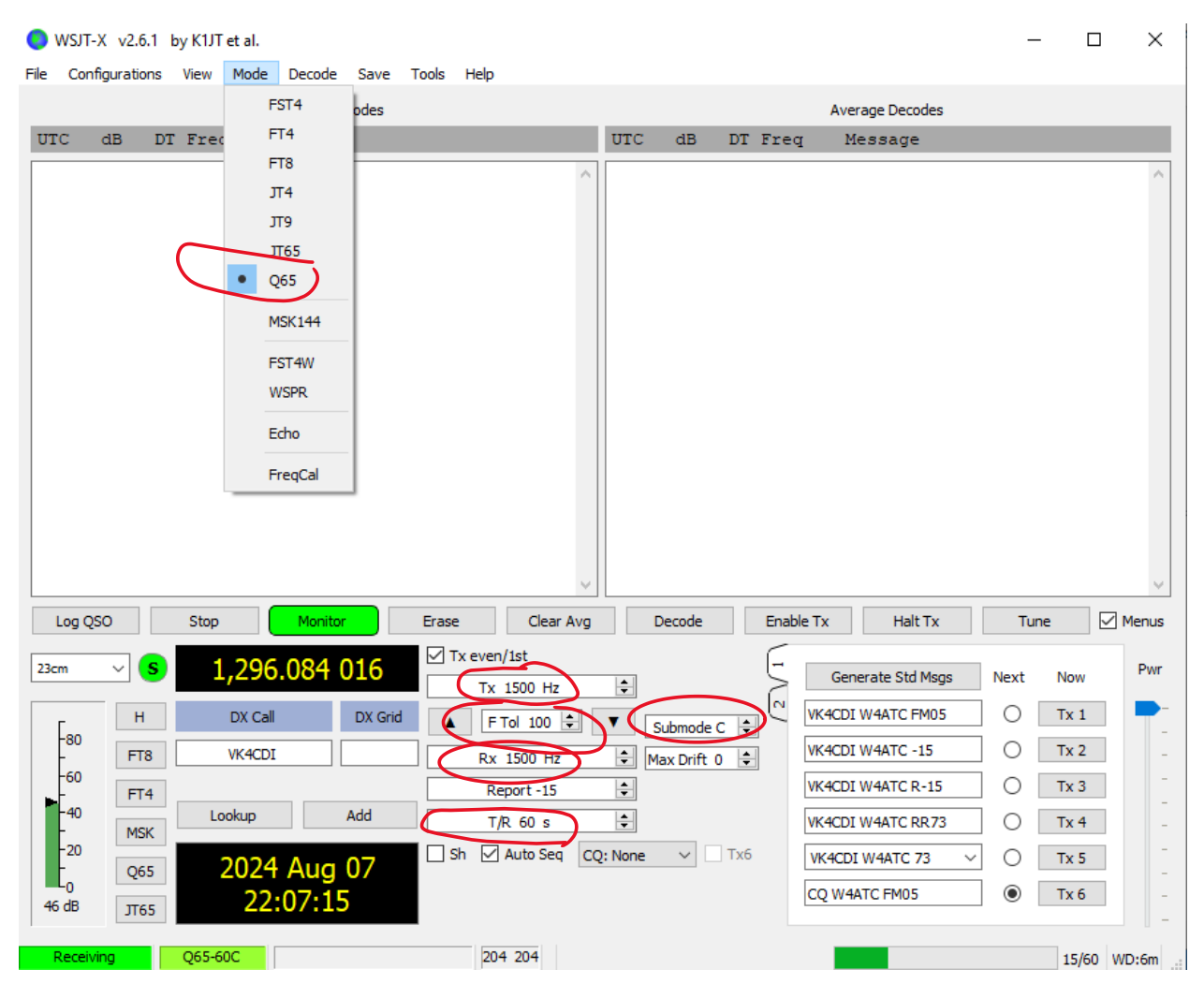

Also set both the Tx and Rx frequencies to 1500 Hz, and the F Tol 100. The Tx and Rx frequencies are the bottom of the Q65 signal in the AF passband, and the F Tol 100 means WSJT-X will still find the signals if they are up to 100 Hz off. T/R 60 s indicates that each transmit and receive window will have a duration of 60 seconds. If the Tx even/1<sup>st</sup> box is checked, this means you will be transmitting on even numbered minutes and listening on odd numbered minutes.

Next open the Astronomical Data window:

| WSJT->    | X v2.61          | y K1JT et al.                |                 | - Tl-      | Uala     |             |         |           |     |              |         |                |        | — C   | x í   |
|-----------|------------------|------------------------------|-----------------|------------|----------|-------------|---------|-----------|-----|--------------|---------|----------------|--------|-------|-------|
| File Conn | igurations       | Waterfall                    | Decode Save     | e roois    | пер      |             |         |           |     |              |         |                |        |       |       |
| UTC       | dB DT            | <ul> <li>Astronom</li> </ul> | ical data       | - in       |          |             | UTC     | dB        | DT  | Fred         | r M     | essage         |        |       |       |
| 010       |                  | Message                      | averaging       | F7         |          |             |         |           | 51  | 1104         | 1 1     | coouge         |        |       |       |
|           |                  | Echo Grap                    | bh              | F8         |          | ~           |         |           |     |              |         |                |        |       |       |
|           |                  | Fast Grap                    | h               | F9         |          |             |         |           |     |              |         |                |        |       |       |
|           |                  | Contest lo                   | og              |            |          |             |         |           |     |              |         |                |        |       |       |
|           |                  | Fox log                      |                 |            |          |             |         |           |     |              |         |                |        |       |       |
|           |                  | Color high                   | lighting scheme |            |          |             |         |           |     |              |         |                |        |       |       |
|           |                  | Active Sta                   | ations          |            |          |             |         |           |     |              |         |                |        |       |       |
|           |                  | SWL Mode                     | 2               |            |          |             |         |           |     |              |         |                |        |       |       |
|           |                  |                              |                 |            |          | ~           |         |           |     |              |         |                |        |       | ~     |
| Log QS    | iO               | Stop                         | Monitor         | Erase      | 2        | Clear Avg   |         | Decode    |     | Enab         | le Tx   | Halt Tx        | ٦<br>۲ | īune  | Menus |
| 23cm      | ~ <mark>S</mark> | 1,296                        | .083 985        |            | Tx even/ | 1st         |         |           |     | 5            | Ger     | erate Std Msgs | s Next | Now   | Pwr   |
| _         | Н                | DX Call                      | DX G            | id 🔒       | ET       | ol 100 🛋    | Ţ       |           | - 4 | _ [ <b>∼</b> | VK4CDI  | W4ATC FM05     | 0      | Tx 1  | -     |
| -80       | ETO              | VK4CDI                       |                 |            |          |             | •       | Submode   | C ∓ | 1            | VK4CDI  | W4ATC -15      |        | Tx 2  | -     |
| -60       | F18              | VNHCDI                       |                 |            | Rx 1     | 500 Hz      | <b></b> | Max Drift | 0 🗧 | 1            | VICACED |                |        | T:: 2 | -     |
| 40        | FT4              | Lookup                       | ٨dd             |            | Rep      | ort -15     | -       |           |     |              | VK4CDI  | WHATC R-15     |        | 1x 5  | -     |
| -         | MSK              | соокар                       | Auu             |            | T/R      | 60 s        | ÷       |           |     |              | VK4CDI  | W4ATC RR73     | 0      | Tx 4  | -     |
| -20       | Q65              | 2024                         | Aug 07          | <u>ا ا</u> | sh 🗹 A   | Auto Seq Co | Q: None | e ~       | Tx6 |              | VK4CD   | I W4ATC 73     | ~ O    | Tx 5  |       |
| 46 dB     | л65              | 22:                          | 12:52           |            |          |             |         |           |     |              | CQ W4   | ATC FM05       | ۲      | Tx 6  | -     |
| Receivir  | ng               | Q65-60C                      |                 |            | 206      | 207         |         |           |     |              |         |                |        | 52/60 | WD:6m |

This will open the window:

WSJT-X - Astronomical Data

| 2024 Au                                                                           | ıg 07                                                                | Doppler tracking                                                                                                    |
|-----------------------------------------------------------------------------------|----------------------------------------------------------------------|----------------------------------------------------------------------------------------------------|
| UTC: 22:                                                                          | :14:05                                                               | O Full Doppler to DX Grid                                                                                                    |
| Az:                                                                               | 234.4                                                                | Own Echo                                                                                                    |
| El:                                                                               | 42.6                                                                 |                                                                                                    |
| SelfDop:                                                                          | -2043                                                                | <ul> <li>Constant frequency on Moon</li> </ul>                                                                                                    |
| Width:                                                                            | 33                                                                   | On DX Echo                                                                                                    |
| Delay:                                                                            | 2.67                                                                 | ○ Call DX                                                                                                    |
| DxAz:                                                                             | 0.0                                                                  | 0.11                                                                                                    |
| DxEl:                                                                             | 0.0                                                                  | () None                                                                                                    |
| DxDop:                                                                            | 0                                                                    | Sked frequency                                                                                                    |
| DyWid                                                                             | 0                                                                    | ,                                                                                                    |
| DANILG.                                                                           | · · ·                                                                |                                                                                                    |
| Dec:                                                                              | 2.8                                                                  | Rx: 1,296.085 000                                                                                                    |
| Dec:<br>SunAz:                                                                    | 2.8<br>274.0                                                         | Rx: 1,296.085 000<br>Tx: 1,296.085 000                                                                                                    |
| Dec:<br>SunAz:<br>SunEl:                                                          | 2.8<br>274.0<br>22.6                                                 | Rx: 1,296.085 000<br>Tx: 1,296.085 000<br>Press and hold the CTRL key to                                                                                                    |
| Dec:<br>SunAz:<br>SunEl:<br>Freq: 1                                               | 2.8<br>274.0<br>22.6<br>L296.1                                       | Rx: 1,296.085 000<br>Tx: 1,296.085 000<br>Press and hold the CTRL key to<br>adjust the sked frequency                                                                                                    |
| Dec:<br>SunAz:<br>SunEl:<br>Freq: 1<br>Tsky:                                      | 2.8<br>274.0<br>22.6<br>L296.1<br>3                                  | Rx: 1,296.085 000<br>Tx: 1,296.085 000<br>Press and hold the CTRL key to<br>adjust the sked frequency<br>manually with the rig's VFO dial or<br>enter frequency directly into the                                                                                       |
| Dec:<br>SunAz:<br>SunEl:<br>Freq: 1<br>Tsky:<br>Dpol:                             | 2.8<br>274.0<br>22.6<br>L296.1<br>3<br>32.8                          | Rx: 1,296.085 000<br>Tx: 1,296.085 000<br>Press and hold the CTRL key to<br>adjust the sked frequency<br>manually with the rig's VFO dial or<br>enter frequency directly into the<br>band entry field on the main                                                       |
| Dec:<br>SunAz:<br>SunEl:<br>Freq: 1<br>Tsky:<br>Dpol:<br>MNR:                     | 2.8<br>274.0<br>22.6<br>1296.1<br>3<br>32.8<br>0.0                   | Rx: 1,296.085 000<br>Tx: 1,296.085 000<br>Press and hold the CTRL key to<br>adjust the sked frequency<br>manually with the rig's VFO dial or<br>enter frequency directly into the<br>band entry field on the main<br>window.                                            |
| Dec:<br>SunAz:<br>SunEl:<br>Freq: 1<br>Tsky:<br>Dpol:<br>MNR:<br>Dist: 4          | 2.8<br>274.0<br>22.6<br>L296.1<br>3<br>32.8<br>0.0<br>400298         | Rx: 1,296.085 000<br>Tx: 1,296.085 000<br>Press and hold the CTRL key to<br>adjust the sked frequency<br>manually with the rig's VFO dial or<br>enter frequency directly into the<br>band entry field on the main<br>window.                                            |
| Dec:<br>SunAz:<br>SunEl:<br>Freq: 1<br>Tsky:<br>Dpol:<br>MNR:<br>Dist: 4<br>Dgrd: | 2.8<br>274.0<br>22.6<br>1296.1<br>3<br>32.8<br>0.0<br>400298<br>-2.1 | Rx: 1,296.085 000<br>Tx: 1,296.085 000<br>Press and hold the CTRL key to<br>adjust the sked frequency<br>manually with the rig's VFO dial or<br>enter frequency directly into the<br>band entry field on the main<br>window.                                            |
| Dec:<br>SunAz:<br>SunEl:<br>Freq: 1<br>Tsky:<br>Dpol:<br>MNR:<br>Dist: 4<br>Dgrd: | 2.8<br>274.0<br>22.6<br>1296.1<br>3<br>32.8<br>0.0<br>400298<br>-2.1 | Rx: 1,296.085 000         Tx: 1,296.085 000         Press and hold the CTRL key to adjust the sked frequency manually with the rig's VFO dial or enter frequency directly into the band entry field on the main window.         Echo Mode         RIT 0 Hz       Dither |

The settings on this window will be discussed in the Operating Procedures Section.

# JTAlert Setup

There are several versions of JTAlert that may be on your desktop. Launch the wone for WSJT-X:

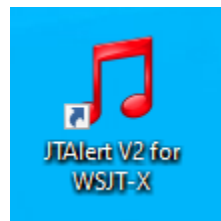

Click on "Settings" in the small window and select "Manage Settings...":

| JTAI   | ert V2       | 2.62.1 W4ATC [23cm,Q65,DXK,#1] (Updates) | _         | × |
|--------|--------------|------------------------------------------|-----------|---|
| Alerts | Sett         | ings View Sound ON Help                  |           |   |
|        | $\checkmark$ | Send Spots to HamSpots.net               |           |   |
|        | ~            | Enable automatic updates check           |           |   |
|        |              | Enable Debug Recording                   |           |   |
|        |              | Wanted Callsigns #1                      |           |   |
|        |              | Wanted Callsigns #2                      |           |   |
|        |              | Wanted Callsigns #3                      |           |   |
|        |              | Wanted US States                         |           |   |
|        |              | Wanted VE Provinces                      |           |   |
|        |              | Wanted DXCCs                             |           |   |
|        |              | Wanted Continents                        |           |   |
|        |              | Wanted CQ Zones                          |           |   |
|        |              | Wanted ITU Zones                         |           |   |
|        |              | Wanted Grids                             |           |   |
|        |              | Wanted Prefixes                          |           |   |
|        |              | Wanted CQ Marathon                       |           |   |
|        |              | Ignored Callsigns                        |           |   |
|        | p            | Rebuild Alert Database                   |           |   |
|        | 32           | Manage Callsign Overrides                |           |   |
| <      | 53           | Manage Settings F2                       | $\square$ |   |
|        | ٦            | Test Sound Card                          |           |   |
|        | 0            | Exit JTAlert                             |           |   |

Go to "logging," "DXLab DXKeeper" and check the "Enable DXLab DXKeeper Logging" box, verify that the Log File pointer is correct, and click "Save."

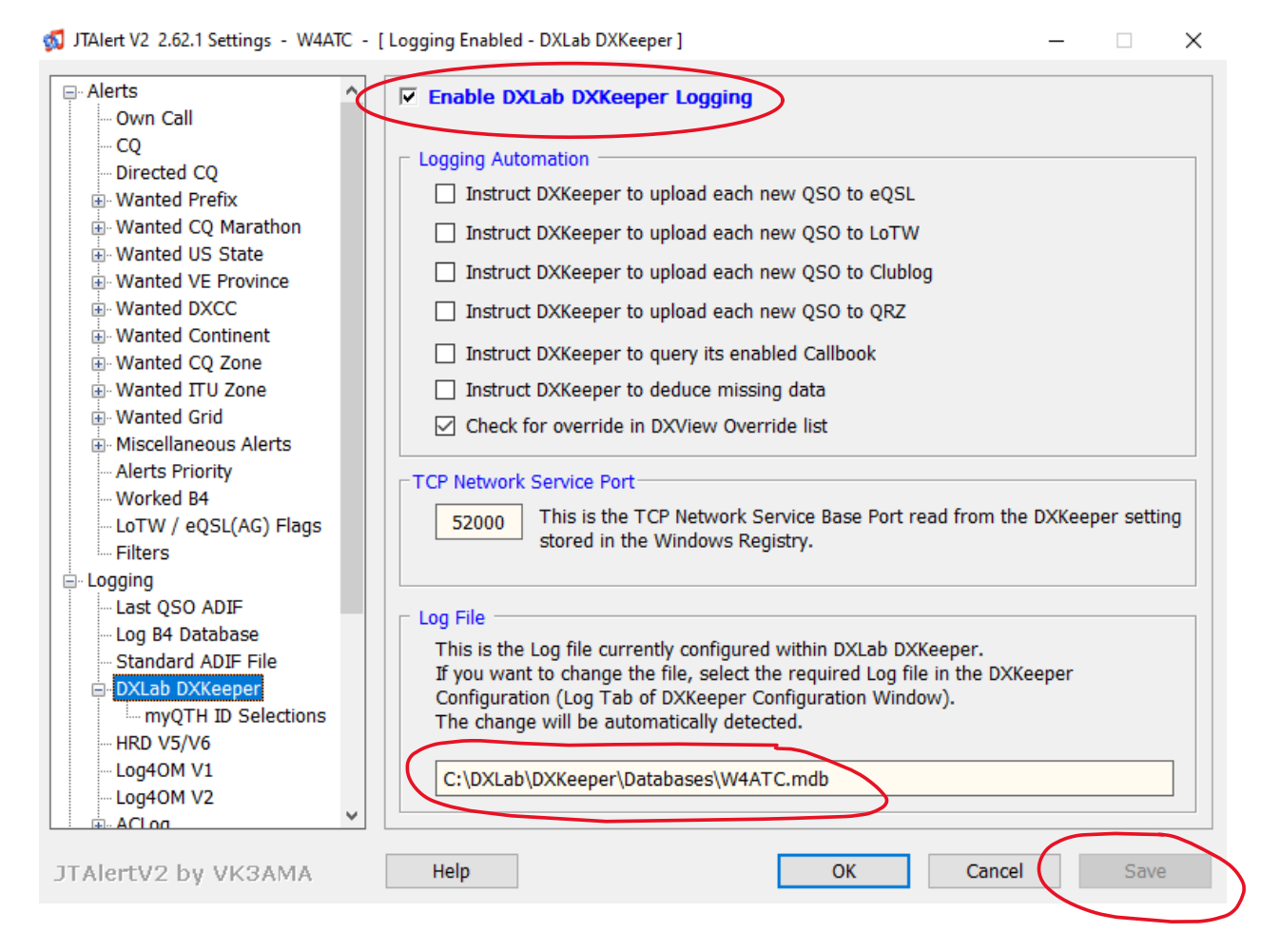

# **DXKeeper Setup**

Note that it is not necessary to launch DXLab Commander; in this setup, WSJT-X is controlling the transceiver directly. So it is only necessary to open DXKeeper. If you have already set up DXLabSuite for Satellites, then you should be good to go. If not, the steps are repeated here for convenience.

Callbook: You can use a free HamQTH account if you don't have a QRZ.com account.

| General                                                | Log                            | Awards                                     | Reports                              |                                              | Contest                                | User Items                                         | De        |
|--------------------------------------------------------|--------------------------------|--------------------------------------------|--------------------------------------|----------------------------------------------|----------------------------------------|----------------------------------------------------|-----------|
| Primary Callbook                                       |                                |                                            |                                      |                                              |                                        |                                                    |           |
| C None                                                 | Passwords sp<br>information" i | ecified in this pan<br>s enabled; do not ( | el will appear in<br>employ password | generated errorlog.t<br>Is that you also use | xt files when "Log<br>to secure valuab | g debugging<br>le online accounts!                 |           |
| C RAC (PC)                                             | D:\<br>Folder containir        | ng callbook info                           |                                      |                                              |                                        |                                                    | Bro       |
| C HamCall (PC)                                         | D:V                            |                                            |                                      |                                              |                                        |                                                    | Bro       |
| C QRZ (PC)                                             | Folder containing              | g callbook info                            |                                      |                                              |                                        |                                                    | Bri       |
| _                                                      | Folder containing              | g callbook info                            |                                      |                                              |                                        |                                                    |           |
| C HamCall Onlin                                        | e  <br>Callsign                | Pas                                        | sword                                | 30<br>HamCall On                             | line timeout (seconds                  | 5)                                                 |           |
| C HamQTH                                               |                                |                                            |                                      | 30                                           |                                        |                                                    |           |
| 987.com                                                | Lalisign                       | Pas                                        | sword                                | HamQTH tir                                   | neout (seconds)                        |                                                    |           |
| <ul> <li>XML Data</li> </ul>                           | WY30                           | ****                                       | ****                                 | 30                                           | >                                      |                                                    |           |
| C 0PZ core vite                                        | Callsign<br>Rathfinder Ra      | Pas:                                       | sword                                | QRZ.com ti                                   | meout (seconds)                        | a latitudae and longitu                            |           |
|                                                        | raulinuei Pa                   | uninaens nourunning                        |                                      | j <b>e</b> ignole g                          | eocodea gila square                    | s, iailuues, ana iorigitu                          | 103       |
| Preferred Locati                                       | on Source —                    | Secondary Callb                            | ook ———                              |                                              | Automatically use                      | e callbook data to initiali                        | ze new (  |
| <ul> <li>Imported or rece</li> <li>Callbook</li> </ul> | aved QSO                       | Enable                                     | <br>Callbook                         | -                                            | ✓ Warn when a ca ✓ CBA generates a     | illbook lookup returns "d<br>Callbook Lookup Actio | allsign n |
|                                                        |                                | Warn when the                              | primaru callbook ca                  | n't be accessed                              | I¥ CDA generates a                     | а савроок соокир Асци                              | па пери   |

| 👺 DXKeeper Config    | guration           |                 |                    |              |          | -                    | - 🗆 🗙            |  |  |  |
|----------------------|--------------------|-----------------|--------------------|--------------|----------|----------------------|------------------|--|--|--|
| General              | Log                | Awards          | Reports            | Callbook     | Contest  | User Items           | Defaults         |  |  |  |
| -Default Callsigns - |                    |                 |                    |              |          |                      |                  |  |  |  |
| Station callsign     | W4ATC              | Maintain in Lo  | g RST sen          | t & rovd     | 59/599   | Satellite name       | •                |  |  |  |
| Operator calls gn    | WY30               | Maintain in Reg | stry Antenna       | Path         | •        | Satellite mode       | <b>•</b>         |  |  |  |
| Owner callsign       | W4ATC              | Show after      | <br>D              | ;            |          | ,                    |                  |  |  |  |
|                      |                    | loading log     | Propaga            | ion mode     | <b>_</b> |                      |                  |  |  |  |
| QTH latitude         | 35 46' 15'' N      |                 | SFI / A /          | К            |          |                      |                  |  |  |  |
| QTH longitude        | 78 42' 30'' W      |                 | Meteor s           | hower        | •        |                      |                  |  |  |  |
| Transmit power       | 100                |                 | Email add          | dress        |          |                      |                  |  |  |  |
| Default QSL Message  |                    |                 |                    |              |          |                      |                  |  |  |  |
| QSL msg              |                    |                 |                    |              |          |                      | •                |  |  |  |
|                      | Update Candidate I | Message Re      | view Candidate Mes | sages        |          |                      |                  |  |  |  |
|                      |                    |                 |                    |              |          |                      |                  |  |  |  |
| Default Transmit p   | power by band —    | De              | fault Transmit po  | wer by mode  | Netw     | ork Service (port 52 | 2001): Listening |  |  |  |
|                      | 40                 | Ena             | bled               |              | Base F   | Port 5200            | 00 Default       |  |  |  |
| 160m 100             | 12m                | 100 Pho         | ne   100           | PSK          | 100      |                      | Bestart          |  |  |  |
| 80m   100            | 1Um                | 100             | 100                | Digi         | 100      |                      |                  |  |  |  |
| 60m   100            | 6m                 | 100 RT          | TY   100           |              | Log al   | I transactions 📃     | Display Log      |  |  |  |
| 40m 100              | 2m                 | 100 De          | fault Proposition  | Mode by band |          |                      |                  |  |  |  |
| 30m 100              | 1.25m              | Ena             | bled ( 🔽 )         | ,            |          |                      |                  |  |  |  |
| 20m 100              | 70cm               | 75 HF           |                    | •            |          |                      |                  |  |  |  |
| 17m 100              | 33cm               |                 | SAT                | -            |          |                      |                  |  |  |  |
| 15m 100              | 23cm               | 350 UH          |                    | •            |          |                      | Help             |  |  |  |
|                      |                    |                 |                    |              |          |                      |                  |  |  |  |

Settings for the Defaults tab are shown below. Replace WY3O with your call:

Also, you may enable the default Transmit Power and Power by Mode block if you like (note that the IC-9700 covers only 2m, 70cm, and 23 cm). The 350W for 23 cm is an estimate for power at the feedhorn. The most likely mode for VHF is Satellite, since we will typically use the Yaesu for repeaters. However, UHF could be either SAT or EME, so I've left that blank.

|           |                             |              |             |                     |                    | - V-                   |                        |
|-----------|-----------------------------|--------------|-------------|---------------------|--------------------|------------------------|------------------------|
| Log USUs  | USL USL                     | Uheck Pri    |             | my QTHs             | Import US          | Us                     | Export QSU:            |
| ID Main   |                             | Rig          |             |                     | CQ                 | Ιτυ                    | 1                      |
| Email     |                             | Ant          |             |                     | ΙΟΤΑ               |                        |                        |
| Name      |                             | Street       |             |                     | PostCode           |                        |                        |
| Pri name  |                             | City         | Raleigh     |                     | Grid               | FM05ps                 |                        |
| Sec name  |                             | Country name | USA         |                     | Latitude           | 35 46' 15'' N          |                        |
| Sig       |                             | Sig Info     |             |                     | Longitude          | 78 42' 30'' W          |                        |
| LotW      | -                           | DXCC code    |             |                     |                    |                        |                        |
| Pri code  |                             | Sec code     |             |                     |                    | 1                      |                        |
| Find myQ1 | TH ID                       | - Upd        | ate QSOs in | Log Page Display -  |                    | Lat/Lon                | ]                      |
|           | •                           | Set          | t myQTH ID  | Clear myQTH ID      |                    |                        |                        |
|           |                             |              |             |                     |                    |                        |                        |
| New       | Save Delete                 |              |             | Filter              | ort Config         | Help                   |                        |
|           |                             |              |             |                     |                    |                        |                        |
| MY        | 'QTHID City<br>Main Baleigh | Sec sub      | Pri sub     | Country<br>LISA EMO | Grid<br>ISDel 35 a | Latitude<br>46' 15'' N | Longitu<br>78 42' 30'' |
|           |                             |              |             |                     | 000                |                        |                        |
|           |                             |              |             |                     |                    |                        |                        |
|           |                             |              |             |                     |                    |                        |                        |
|           |                             |              |             |                     |                    |                        |                        |
| •         |                             |              |             |                     |                    |                        | Þ                      |

#### On the QTH tab, enter the grid square, and the Lat and Long will automatically populate:

# Add the fields Name, SAT\_NAME (not needed for EME), Freq, FREQ\_RX, GRIDSQUARE, and STATION\_CALLSIGN as shown in the inset window, and click Save:

| DXKeeper Configuration                                 |                 |                     |                      |                            | _                      |          |
|--------------------------------------------------------|-----------------|---------------------|----------------------|----------------------------|------------------------|----------|
| General                                                | Awards          | Reports             | Callbook             | Contest                    | User Items             | Defaults |
| Log file                                               |                 |                     |                      |                            |                        |          |
| C:\DXLab\DXKeeper\Databases\W4ATC.mu                   | зb              |                     |                      |                            | Select                 | Open     |
| ,                                                      |                 |                     |                      |                            | New                    | Compact  |
| Backup folder                                          |                 |                     |                      |                            |                        |          |
| C:\DXLab\DXKeeper\Backups                              |                 |                     |                      |                            | Select                 | Backup   |
| ,                                                      |                 |                     |                      |                            |                        | Recover  |
| Log Settings                                           |                 |                     |                      |                            |                        |          |
| Submisson reminder                                     |                 | DXCC account #      |                      | default m                  | yQTH ID                |          |
| Partial DXUL Credit     Include radio name in mvRTH ID |                 | 1                   |                      | EB2                        |                        | -        |
| Update DXView on default myQTH chang                   | e               |                     |                      |                            |                        |          |
| Log Panels                                             |                 |                     |                      |                            |                        |          |
| I Auxiliary I QSL I Online QSL<br>□ Club & QRZ         | 🔽 Award 🔲       | Contest 🔽 I         | Propagation 🥅 Use    | r-defined 🥅 Deta           | ls                     | Fonts    |
| - Log Page Display                                     |                 |                     |                      |                            |                        |          |
| Include Entity name with DXCC prefix                   |                 |                     | lterr                | n Capti                    | on Align 🔺             |          |
| 🔲 🔲 Automatically update layout file                   |                 |                     | Name                 | Nar                        | ne Right               | Loiors   |
| ▼ Indicate LotW & eQSL AG status                       |                 |                     | Uperator<br>SAT NAME | Uperator C<br>Satell       | all Right<br>ite Bight | Fonts    |
| 3 Frequency precision                                  |                 |                     | Freq                 | TX fr                      | eq Right               |          |
|                                                        |                 |                     | FREQ_RX              | RX fr                      | eq Right               | Reset    |
|                                                        |                 | c                   | GRIDSQUARE           | Li<br>Callsian used for DS | rid Right              |          |
| Chronological Sort Order —                             | *               |                     | TATION_CALLSIGN      |                            |                        |          |
| <ul> <li>Ascending</li> </ul>                          |                 | K 10 0 0            |                      |                            |                        | Select   |
| C Descending                                           |                 | Neeper Conriguratio | ons (Derault, txt    |                            |                        | Save     |
|                                                        | cog r age Dispi | ay ayout nic        |                      |                            |                        |          |
| QSL Config                                             | Reset Unique    | #s                  |                      |                            |                        | Help     |

# **PSTRotator Setup**

#### Setup > EL /A Z+EL Controller > SPID BIG-RAS/HR 0.1 deg

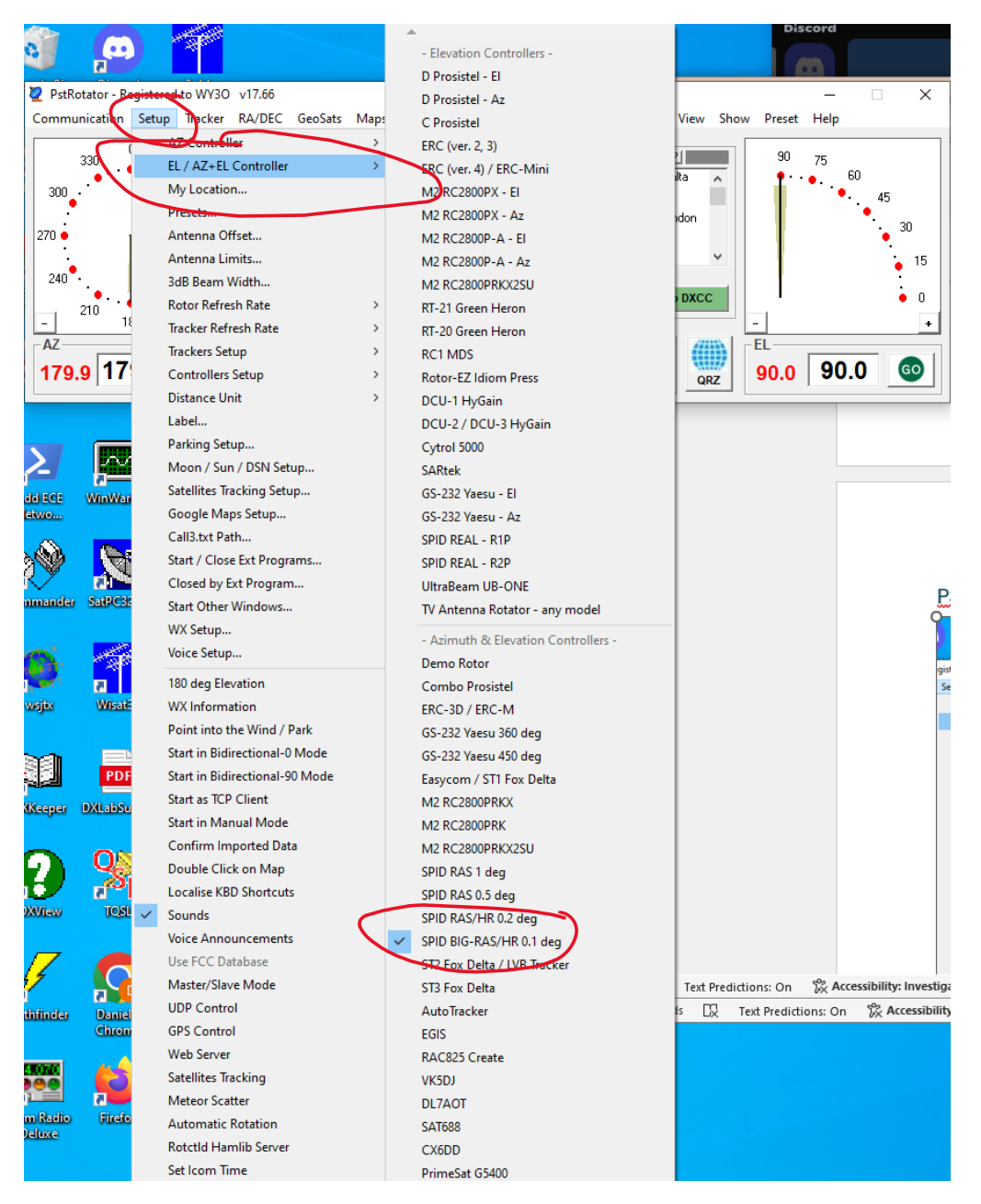

#### Next, select the COM port: Communication > EL / AZ+EL COM Port

| 🙋 PstRotator - Registered to WY30 🛛 v                           | 17.66         |              |             |                                                                                    |                                       |                     |           | - 0           | ×          |
|-----------------------------------------------------------------|---------------|--------------|-------------|------------------------------------------------------------------------------------|---------------------------------------|---------------------|-----------|---------------|------------|
| Communication Setup Tracker R                                   | A/DEC GeoSats | Maps My Maps | Google Maps | APRS EME                                                                           | DSN View                              | Show                | Preset    | Help          |            |
| <ul> <li>RS232 / TCP Server</li> <li>TCP Client</li> </ul>      | RB mi         | Presets      |             | DXCC DX Loc                                                                        | al Time: 🙎                            |                     | 90        | 75            |            |
| TCP Server Setup<br>UDP Control Setup                           | QTH Locator   |              | 7<br>8<br>9 | 1A: Sov Mil Or<br>1S: Spratly Isla<br>3A: Monaco<br>3B6: Agalega<br>3B8: Mauritius | der of Malta<br>ands<br>& St. Brandon | <b>^</b>            | ľ         | • • • • • • • | 45<br>• 30 |
| Web Server Setup<br>Rotctld Server Setup<br>GPS / AUX COM Setup | GO to Locator |              | 10<br>11    | 3B9: Rodrigue<br>3C: Equatorial<br>Call                                            | z Island<br>Guinea                    | <ul><li>✓</li></ul> |           |               | 15         |
| AZ COM Port >                                                   | BD 0 90       | ь            | 12          |                                                                                    |                                       |                     | 1         |               | +          |
| EL / AZ+EL COM Port >                                           | No Com        |              | D           | Mode                                                                               | ► (1)                                 | 🛐 - E               | <u>ال</u> |               |            |
| GPS / AUX COM Port >                                            | COM1<br>COM3  | STOP         | PARK        | C Tracking                                                                         |                                       | .z                  | 90.0      | 90.0          | GO         |
| clock conf                                                      | COM4<br>COM5  | _            |             |                                                                                    |                                       |                     |           |               |            |
|                                                                 | COM8          |              |             |                                                                                    |                                       |                     |           |               | 2          |

#### Set (or keep) the Rotor Refresh Rate at 1 sec:

| 🙋 PstRotator - R         | egistered to WY3O v17.66                                                                                                    |                                                                                                   | – 🗆 X                                          |
|--------------------------|----------------------------------------------------------------------------------------------------|---------------------------------------------------------------------------------------------------|------------------------------------------------|
| Communication            | Setup Tracker RA/DEC GeoSats                                                                                                    | Maps My Maps Google Maps APRS EME DSN View Show                                                   | Preset Help                                    |
| 330<br>300<br>270<br>240 | AZ Controller<br>EL / AZ+EL Controller<br>My Location<br>Presets<br>Antenna Offset<br>Antenna Limits<br>3dB. Ream Width                                                                   | ets     DXCC       1     7       2     8       3     9       4     10       5     11              | 90 75 60<br>• • • 60<br>• • 45<br>• 30<br>• 15 |
| 210 1<br>AZ<br>179.9 17  | Rotor Refresh Rate         Tracker Refresh Rate         Trackers Setup         Controllers Setup         Distance Unit         Label         Parking Setup         Moon / Sun / DSN Setup | None<br>0.5 sec<br>> 1 sec<br>> 2 sec<br>> 3 sec<br>5 sec G0 to DXCC Mode ⊙ Manual ⊙ Tracking QRZ | 90.0 90.0 @                                    |

#### 🙋 PstRotator - Registered to WY30 v17.66 $\times$ Communication Setup Tracker RA/DEC GeoSats Maps My Maps Google Maps APRS EME DSN View Show Preset Help AZ Controller > ets DXCC DX Local Time: ? 90 330 75 EL / AZ+EL Controller 5 Sov Mil Order of Malta 7 60 14 ^ My Location... Spratly Islands 300 45 8 3A: Monaco Presets... 3B6: Agalega & St. Brandon 3B8: Mauritius 9 3 388: 389: 30 270 🔶 Antenna Offset... Rodriguez Island 10 4 Antenna Limits... 3C: Equatorial Guinea 15 11 240 5 Call 3dB Beam Width... GO to DXCC 0 12 Rotor Refresh Rate 6 > 210 18 ÷ Tracker Refresh Rate > Mode AZ EL Trackers Setup > D Manual Re 179.9 17 90.0 GO 90.0 Controllers Setup > - Azimuth Control -QRZ Distance Unit Prosistel "C" Box Setup... SPID RAK/RAU 1deg Setup... Label... Parking Setup... SPID RAK/HR 0.2deg Setup... Moon / Sun / DSN Setup... SPID RAS 1deg - Az Setup... SPID BIG-RAS/HR 0.1deg - Az Setup... Satellites Tracking Setup... id ECE WinWa Google Maps Setup... TV Antenna Rotator - Az Setup... two... Call3.txt Path... - Elevation Control -Start / Close Ext Programs... SPID REAL R1P Setup... 7 Closed by Ext Program... SPID REAL R2P Setup... SatPC nmander Start Other Windows... TV Antenna Rotator - El Setup... WX Setup... - Az + El Control -Voice Setup... SPID RAS 1deg Setup... 180 deg Elevation SPID RAS 0.5deg Setup... wsjtx Wisa WX Information SPID RAS/HR 0.2 deg Setup... Point into the Wind / Park SPID BIG-RAS/HR 0.1deg Setup... Start in Bidirectional-0 Mode PrimeSat Corrections... T. Start in Bidirectional-90 Mode PDF LabJack U12 - G5500 Setup... Start as TCP Client Keeper DXLabSu OE5JFL Setup... Start in Manual Mode EGIS Setup...

#### Open Setup > Controllers Setup > SPID BIG-RAS/HR 0.1 deg Setup:

Upon selecting this, set the Baud rate to 115200 in the window that opens:

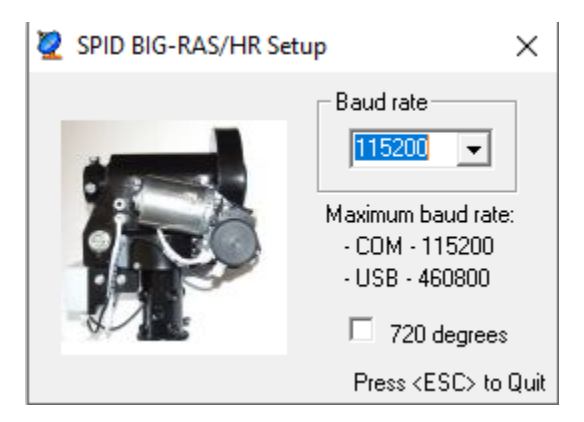

#### Select Setup > Moon / Sun / DSN Setup:

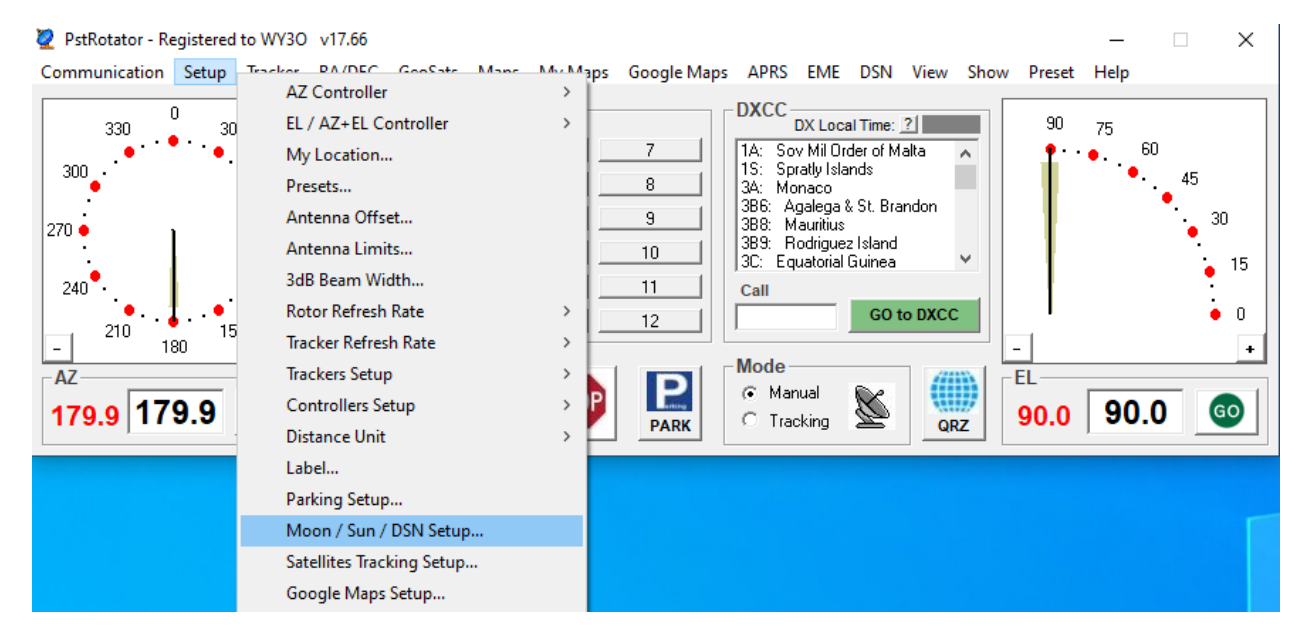

In the window that opens, enable 0.1 deg in Position Change.

| 🦉 Moon/Sun Tracking Se                                                           | tup X            |  |  |  |  |  |  |  |  |  |
|----------------------------------------------------------------------------------|------------------|--|--|--|--|--|--|--|--|--|
| Rise/Set Threshold<br>0<br>-9 deg+45 deg                                         | Save<br>Settings |  |  |  |  |  |  |  |  |  |
| Minimum Elevation<br>0<br>045 deg                                                |                  |  |  |  |  |  |  |  |  |  |
| <ul> <li>Parking at Moon/Sun Set</li> <li>PC Shutdown at Moon/Sun Set</li> </ul> |                  |  |  |  |  |  |  |  |  |  |
| Position Change                                                                  |                  |  |  |  |  |  |  |  |  |  |
| Tracking                                                                         |                  |  |  |  |  |  |  |  |  |  |
| <ul> <li>All the time</li> </ul>                                                 |                  |  |  |  |  |  |  |  |  |  |
| <ul> <li>Only during the odd n</li> <li>Only during the even</li> </ul>          | minutes          |  |  |  |  |  |  |  |  |  |
| O Only during the last                                                           | 5 💌 sec          |  |  |  |  |  |  |  |  |  |
| Press <                                                                          | ESC> to Quit     |  |  |  |  |  |  |  |  |  |

# **Operating Procedures**

# Plan the Operating Session

The first step is to plan your EME session. A website that is useful is <u>https://mmmonvhf.de/eme.php</u>. First consider the yellow "MoonDist" curve showing the distance to the mood. From apogee to perigee, the difference in signal strength is roughly (403/366)^4= 1.47, or about 1.7 dB for the month shown. As indicated in the figure caption, this difference can be more than 2 dB.

Next, consider the blue curve that shows the moon's declination. The declination is the angle between the moon and the earth's equator projected onto the sky. The significance of this is that it determines how high the moon is in the sky. The projection of the equator onto the sky has a maximum elevation due south, and has an elevation above the horizon equal to 90 – latitude (deg). The maximum elevation of the moon will also occur due south, and will be equal to 90 – latitude + declination. For example, on August 16, the declination is -28 deg. Consequently the maximum elevation of the moon on this date in Raleigh is 90 – 35.78 – 28.1 = 26.1 deg. In contrast, the lunar declination on August 28 is about +28 degrees. The maximum elevation on that day is 82.2 degrees—almost directly overhead! Generally speaking, higher declinations give access to more of the earth's surface between moonrise and moonset. Higher elevation angles also mean the signal is traversing less of the earth's atmosphere which can be a source of signal absorption and noise. So putting it all together, the best conditions in this month will be around August 23 when the moon is nearest (perigee) and the declination is positive (about +10 deg).

However, our station is capable of receiving its own echoes at both apogee and perigee, and with both positive and negative declinations.

This site is specifically for 2m, and the DEG curve is not particularly accurate for 23 cm. Specifically, the big spike around the 15<sup>th</sup> is caused by the moon crossing the Milky Way. The galaxy is a source of significant noise at 2m, but the noise at 23cm is relatively small (sky noise goes from perhaps 3K to around 12K).

#### Moon data

If you want to read more about the theory, practice, tools and so on please feel free to take a look at some articles in our FORUM.

#### Next 30 days lowest degradation: 2024-08-21: (1.8) => Good 2024-08-21: (1.8) => Good 2024-08-22: (1.8) => Good 2024-08-22: (1.8) => Good

2024-08-23: (1.9) => Good

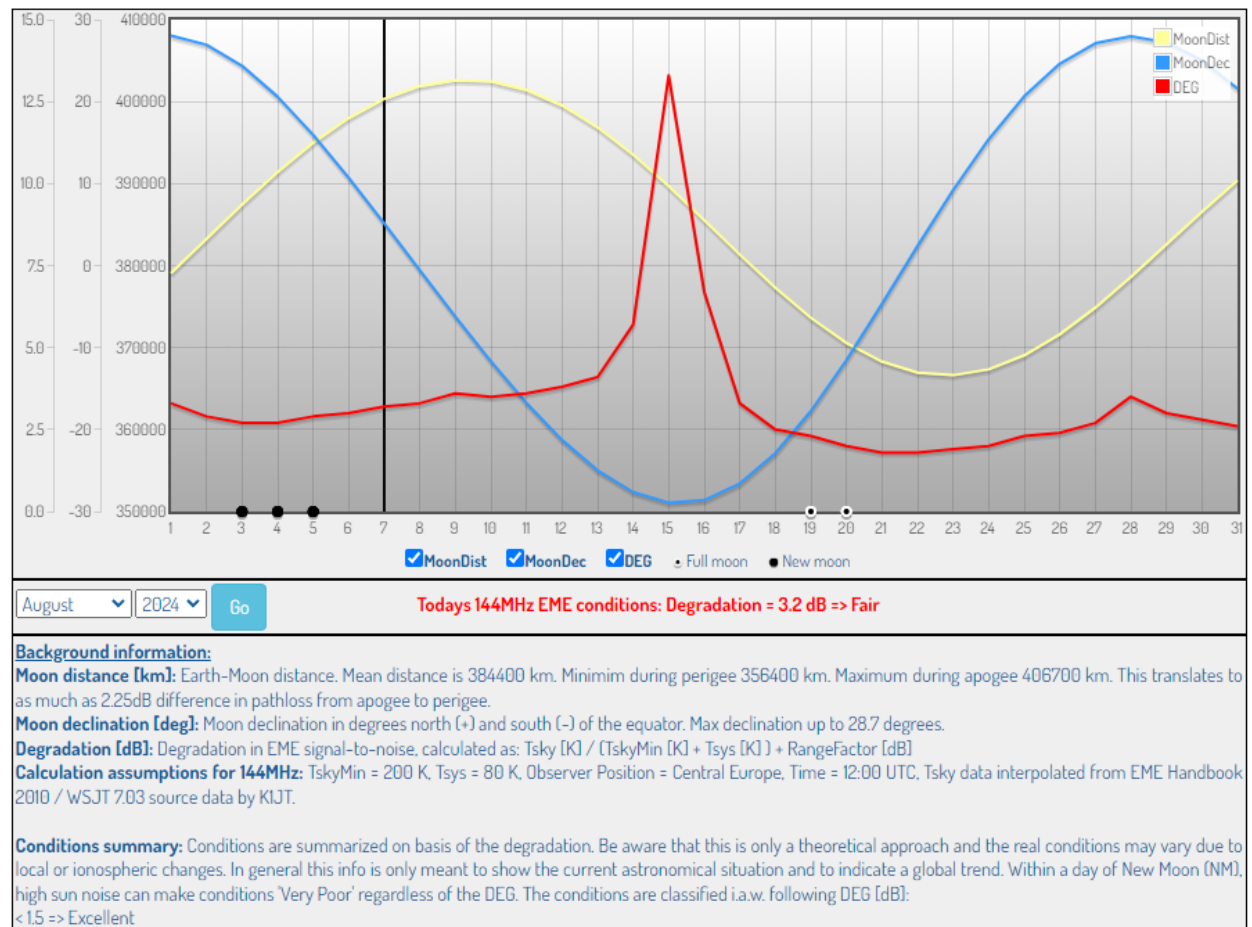

> 1.5 and <= 2.5 => Good > 2.5 and <= 4.0 => Fair

> 4.0 and <= 5.5 => Poor

> 5.5 => Very Poor

A better estimate of the degradation at 1296 MHz can be found at https://dxmaps.com/moon.php (see below). From the fields across the top, we see that the sky temperature is 3K (essentially the cosmic background radiation), and the degradation is only 1.1 dB. The point directly below the moon is shown as the white circle near the bottom of the map, and the latitude of this point is the declination of the moon. The light-colored area shows the part of the world who can see the moon at this point in time. This is helpful in planning possible QSOs.

|       |                        |                     |                         | DX locato           | or (6 charac | ters):          | ps       | Band:<br>Calcula | 1296 MH         | z ~        |          |                |                |                |      |
|-------|------------------------|---------------------|-------------------------|---------------------|--------------|-----------------|----------|------------------|-----------------|------------|----------|----------------|----------------|----------------|------|
| 2024- | Ephemeri<br>08-17 00:5 | s<br>0:46z          | Ra                      | inge: 376,78        | 31 km / 234, | 121 mi (0.9 dB) | ) S      | ky temp: 2       | з°К (0.1)       | dB)        | Te       | otal DGRD      | : 1.1 dB       |                |      |
| w4ato | (PMUSPS)               |                     | AZ                      | imutn: 151.         | 5° Elevatio  | 5n: 20.0°       | -        | cno aoppi        | er: +1,978      | nz -       | M        | oonset at t    | JT:37Z         |                |      |
| +     | Click on<br>Right-clie | the map<br>k for mo | for info.o<br>re option | f that locati<br>Is | on           | Dan's           | se       | to l             |                 |            | © M      | 00N.D)<br>00:5 | XMAPS<br>0:45z | 5.СОМ          |      |
| OP    | 200                    | CP.                 | RP                      |                     | BP           | OP TOP          | 97       | 200              | Č.              | The second |          | A              | The state      | N <sub>B</sub> | 3    |
| p     |                        |                     |                         |                     |              |                 | 1 B      | FO               | 60              | Но         |          | A A            | 22             |                | E HE |
| gr    | En .                   |                     |                         |                     |              | ON DAY          | T        | A                | And Contraction |            | IN S     | A.C.           | and            | SEC            | Inve |
| OM    | i yand                 |                     |                         |                     |              | CM DM           | EM       | FM               | GM              |            | -        | 1.3            | -              | fun            | P.   |
| a     |                        |                     |                         |                     |              |                 | E        | T. FL.           | GL.             |            | F        | h              | 10 h           | The second     | Y IS |
|       |                        |                     |                         |                     |              | K DK            | E.       | FK               | GK.             |            | St.      | S-IK           | KA A           |                |      |
| 4     |                        |                     |                         |                     | 81           |                 |          | 2 Bur            |                 |            | 363      | 25             | Age            |                |      |
| -     |                        |                     |                         |                     |              |                 |          |                  |                 |            |          |                | and a          |                |      |
|       |                        |                     |                         |                     | 24           | ci (di          |          | 17               | GI              |            |          | New!           | He A           | V LL           |      |
|       |                        |                     |                         |                     | -            | сі рі           | EI<br>EH | En l             | GI<br>GH        | нн         | II<br>IH | NEL.           | -              |                |      |

The next step is to plan the session time, by looking at the times for moonrise and moonset on the days of interest. This can be found at <a href="https://www.timeanddate.com/moon/usa/raleigh">https://www.timeanddate.com/moon/usa/raleigh</a> . For example, referring to the table below, on August 21 the moon will set at 8:40am, and rise that evening at 9:17pm. The earth rotates at about 15 degrees/hour, so the moon will be at an elevation of 25-30 degrees by 11:30pm or midnight. So this will be a late-night session!

On the other hand, from the chart above, August 4 will still be reasonably ok, and on August 4 the moon rises at 6:19am and sets at 8:46pm—a very comfortable time for people who want to work during the day!

|   |       | ,                |                  | · · · · · · · · · · · · · · · · · · · |                   |               |              |
|---|-------|------------------|------------------|---------------------------------------|-------------------|---------------|--------------|
| < | July  | August September | >                | Mont                                  | th: August 🗸 Year | : 2024        | Go           |
|   | 2024  | Moonrise/Moonset |                  |                                       | Meridian Passing  |               |              |
|   | Aug   | Moonrise         | Moonset          | Moonrise                              | Time              | Distance (mi) | Illumination |
|   | 1 🕶   | 3:11 am 🥕 (54°)  | 6:48 pm 🦄 (305°) | -                                     | 11:00 am (82.5°)  | 240,722       | 8.5%         |
|   | 2 🗸   | 4:11 am 🥕 (55°)  | 7:35 pm 🔨 (303°) | -                                     | 11:56 am (81.0°)  | 242,939       | 3.5%         |
|   | 3 🛩   | 5:15 am 🥕 (59°)  | 8:14 pm 🍾 (299°) | -                                     | 12:49 pm (78.0°)  | 245,080       | 0.8%         |
|   | • 4 • | 6:19 am 🥕 (64°)  | 8:46 pm 🍾 (293°) | -                                     | 1:37 pm (73.9°)   | 247,086       | 0.2%         |

#### Moonrise, Moonset, and Phase Calendar for Raleigh, August 2024

| 0 <b>19 -</b> | - | 6:10 am 🛩 (248°)  | 8:17 pm 🥆 (108°) | 12:52 am (34.6°) | 225,933 | 99.4% |
|---------------|---|-------------------|------------------|------------------|---------|-------|
| 20 🛩          | - | 7:26 am 🛩 (256°)  | 8:48 pm → (99°)  | 1:47 am (40.9°)  | 224,313 | 99.6% |
| 21 🛩          | - | 8:40 am ← (265°)  | 9:17 pm → (90°)  | 2:39 am (48.1°)  | 223,818 | 96.6% |
| 22 🛩          | - | 9:52 am ← (275°)  | 9:46 pm → (81°)  | 3:29 am (55.6°)  | 224,434 | 90.7% |
| 23 🛩          | - | 11:05 am 🔨 (283°) | 10:16 pm 🥕 (73°) | 4:19 am (62.9°)  | 226,026 | 82.3% |
| 24 🛩          | - | 12:17 pm 🍾 (292°) | 10:49 pm 🥕 (66°) | 5:11 am (69.6°)  | 228,370 | 72.1% |
| 25 🛩          | - | 1:30 pm 🔨 (298°)  | 11:28 pm 🥕 (60°) | 6:04 am (75.2°)  | 231,203 | 60.9% |

## Bring up the Station

Once the selected date and time has arrived, it is time to bring up the station. The first step is to turn on all of the equipment (we assume the computer is left on at all times).

- 1. Turn on the equipment:
  - a. IC-9700 VHF/UHF transceiver (make sure the red LED is lit on the small GPSdisciplined oscillator on the right side of the transceiver)
  - b. BEKO HLV-523 1296 500 Watt 1296 MHz linear power amplifier, also turn on the Preamp power supply on the BEKO.
  - c. SPID PS-02 power supply; wait for both the U1 and U2 LEDs to light.
  - d. SPID MD-02 AZ/EL controller
  - e. S2 EME Sequencer. The preamp supply on the S2 is not used, so it can remain off.
- 2. Launch the software:
  - a. WSJT-X
  - b. JTAlert V2 for WSJT-X
  - c. DXKeeper
  - d. PstRotator
- 3. Verify that WSJT-X is setup for Q65-60C as shown in the WSJT-X Setup section, and check the AZ-EL coordinates of the moon:

🔕 WSJT-X - Astronomical Data

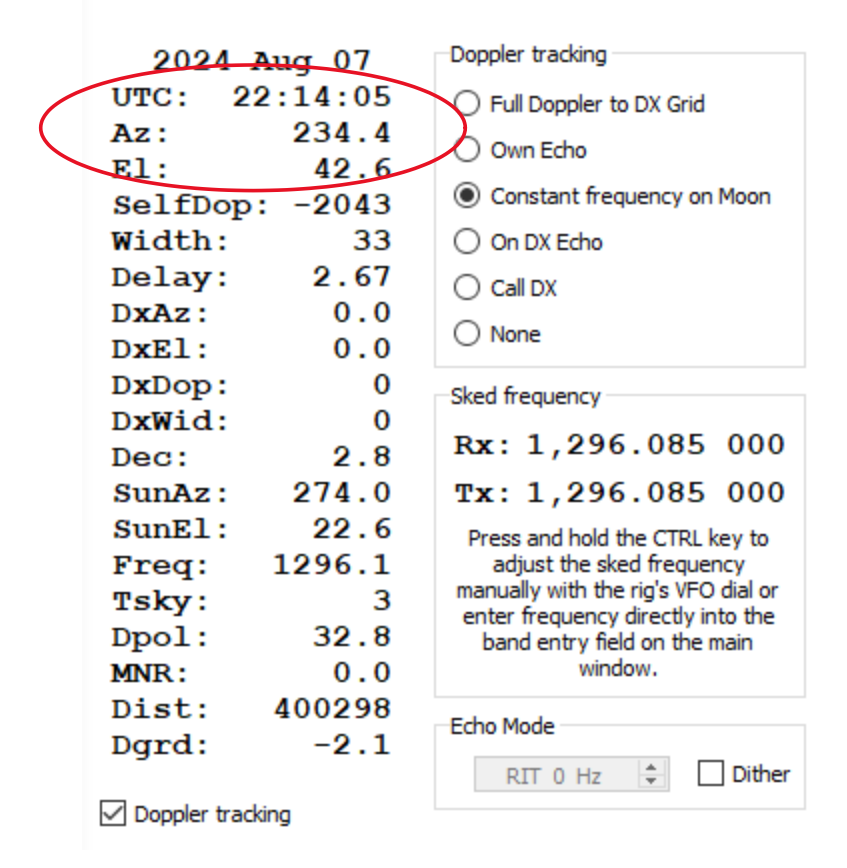

4. If the moon is at a reasonable elevation, set Tracker to track the moon, then start tracking the moon by clicking "tracking":

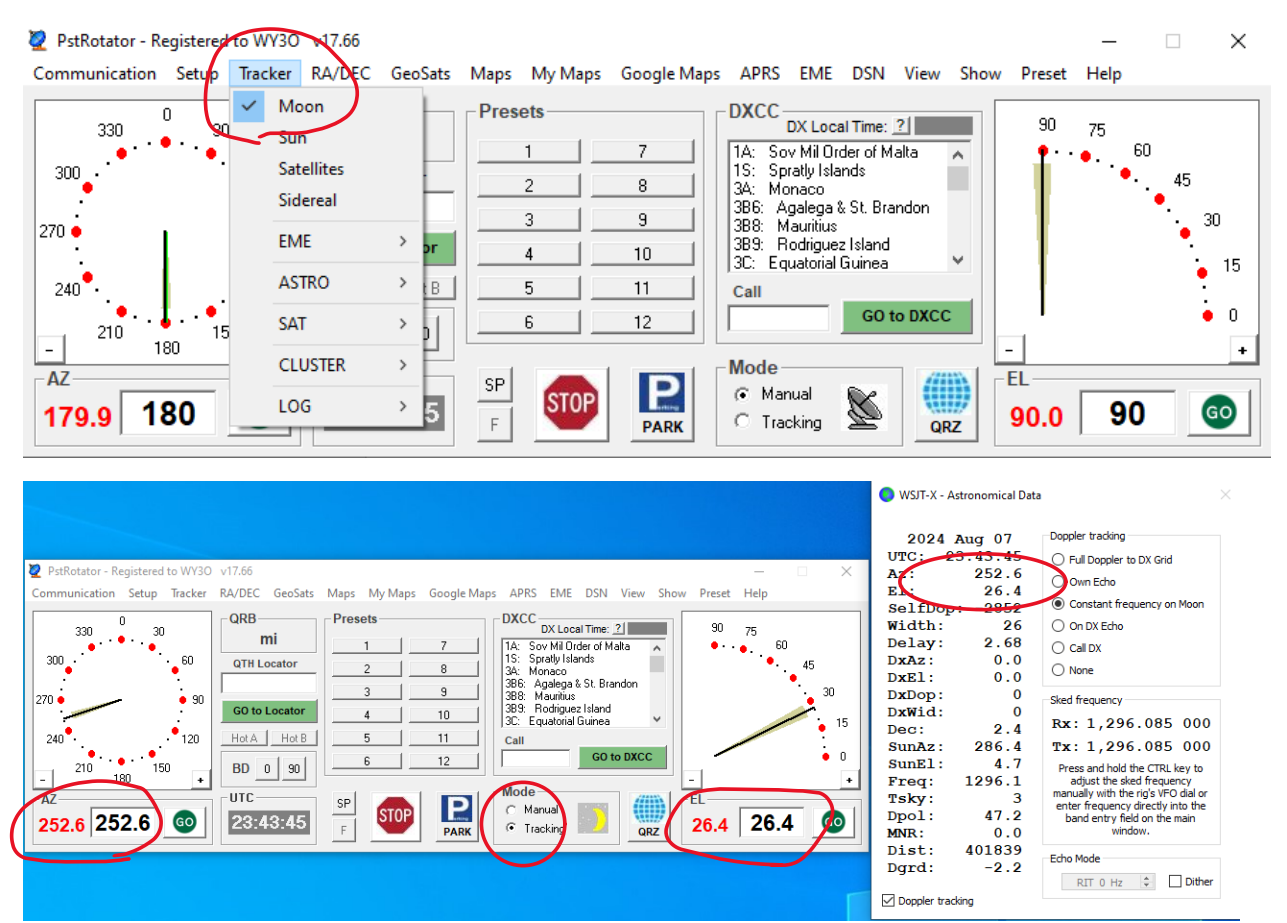

The dish will start tracking the moon, with the AZ and EL in reasonable agreement with the WSJT-X Astronomical Data window. You're now set to send signals to the moon!

5. When the session is completed, the dish is easily returned to the Stowed position by clicking the "Park" button.

|                                                                                                    | WSJT-X - Astronomical Data                                                                                                    | a >                                                                                                    |
|----------------------------------------------------------------------------------------------------|----------------------------------------------------------------------------------------------------|----------------------------------------------------------------------------------------------------|
| PstRotator - Registered to WY30 V17.66<br>Communication Setup Tacker RA/DEC GeoSats Maps My Maps Google Maps APRS EME DSN View Show Preset Help | <ul> <li>WSII-X Astronomical Data</li> <li>2024 Aug 07</li> <li>UTC: 23:43:45</li> <li>Az: 252.6</li> <li>El: 26.4</li> <li>SelfDop: -2852</li> <li>Width: 26</li> <li>Dataz: 0.0</li> <li>DxAz: 0.0</li> <li>DxAz: 0.0</li> <li>DxDop: 0</li> <li>DxDop: 0</li> <li>DxDop: 0</li> <li>DxDop: 0.4</li> <li>SunEl: 4.7</li> <li>Freq: 1296.1</li> <li>Tsky: 3</li> <li>Dpol: 47.2</li> <li>MNR: 0.0</li> <li>Dist: 401839</li> <li>Dgrd: -2.2</li> </ul> | Doppler trading Pull Doppler to DX Grid Oun Edvo Contant frequency on Moon Call DX Call DX None Sked frequency Rx: 1,296.085 000 Press and hold the CTRL key to adjust the dig VPC dalor Tx: 1,296.085 000 Press and hold the CTRL key to adjust the dig VPC dalor enter frequency directly into the band entry field on the main window. Echo Mode |
|                                                                                                    | Doppler tracking                                                                                                    | RIT 0 Hz 🗘 Dither                                                                                                    |

# **Checking for Echoes**

Once everything is set up, it can be helpful to check for your echoes off the moon. WSJT-X has a special echo mode for this. In addition to setting the WSJT-X mode to echo, "Own Echo" should be selected in the WSJT-X Astronomical Data window:

| 🔕 WSJT-X       | v2.6.1 by   | K1JT et al.        | _          |       | ×     | 📀 WSJT-X - Astronomical Data             |                  |
|----------------|-------------|--------------------|------------|-------|-------|------------------------------------------|------------------|
| File Configura | ations View | Mode Decode        | Save Tools | Help  |       |                                          |                  |
| UTC            | Hour        | FST4               | oppler     | Width | N     | Doppler tracking                         |                  |
| 013936         | 1.66000     | FT4                | 1466       | 23.7  | ^   . | UTC: 01:47:23                            | to DX Grid       |
| 013942         | 1.66166     | FT8                | 1465       | 23.7  |       | Az: 163.9 💿 Own Echo                     |                  |
| 013948         | 1.66333:    | JT4                | 1464       | 23.7  |       | E1: 24.2 Constant free                   | uency on Moon    |
| 013954         | 1.66666     | JT9                | 1462       | 23.7  |       | SelfDop: 1380                            |                  |
| 014006         | 1.66833     | JT65               | 1460       | 23.7  |       | Delay: 2.47                              |                  |
| 014012         | 1.67000     | Q65                | 1459       | 23.7  | :     |                                          |                  |
| 014018         | 1.67166     | MSK144             | 1458       | 23.7  |       | DxE1: 0.0 O None                         |                  |
| 014030         | 1.67500     | FOTAN              | 1456       | 23.7  |       | DxDop: 0<br>DxWid: 0 Sked frequency      |                  |
| 014036         | 1.67666     | FS14W              | 1455       | 23.7  | 1     | Dec: -28.1 Bx 1.2                        | 96 065 000       |
| 014042         | 1.67832     | WSPR               | 1454       | 23.7  |       | SunAz: 304.3                             | 96 065 000       |
| 014048         | 1.68166     | • Echo             | 1452       | 23.7  |       | SunE1: $-20.0$ IX. $1.2$<br>Freq: 1296 1 |                  |
| 014100         | 1.68338     | FreqCal            | 1450       | 23.7  |       | Tsky: 5 adjust the ske                   | ed frequency     |
| 014106         | 1.685000    | 00.40              | 1449       | 23.7  |       | Dpol: -31.0 manually with th             | e rig's VFO dial |
| 014112         | 1.688333    | / 63.17<br>3 63.45 | 1448       | 23.7  |       | MNR: 0.0 or enter frequent               | eld on the main  |
| 014124         | 1.690000    | 63.15              | 1446       | 23.7  |       | Dgrd: -0.9 wind                          | ow.              |
| 014130         | 1.691667    | 7 63.33            | 1445       | 23.7  |       | -<br>Echo Mode                           |                  |
| 014136         | 1.693333    | 3 63.42            | 1444       | 23.8  |       | RIT 00   Dith                            | 1                |
| 014148         | 1.696667    | 7 63.41            | 1441       | 23.8  |       |                                          |                  |

Clicking the Tx Enable button (it turns red) will initiate a sequence of pulses followed by listening for the echo. In cases with sufficiently strong echoes, it will be possible to actually see the echoes on the waterfall display. In addition, an Echo Graph (View -> Echo Graph, or F8) shows a composite averaged spectrum from several pulses (see below—colors and contrast have been enhanced to make it easier to see the spectrum plots). In the table, Q is a measure of confidence (0-10), and SNR gives the effective SNR in a 2500 Hz bandwidth.

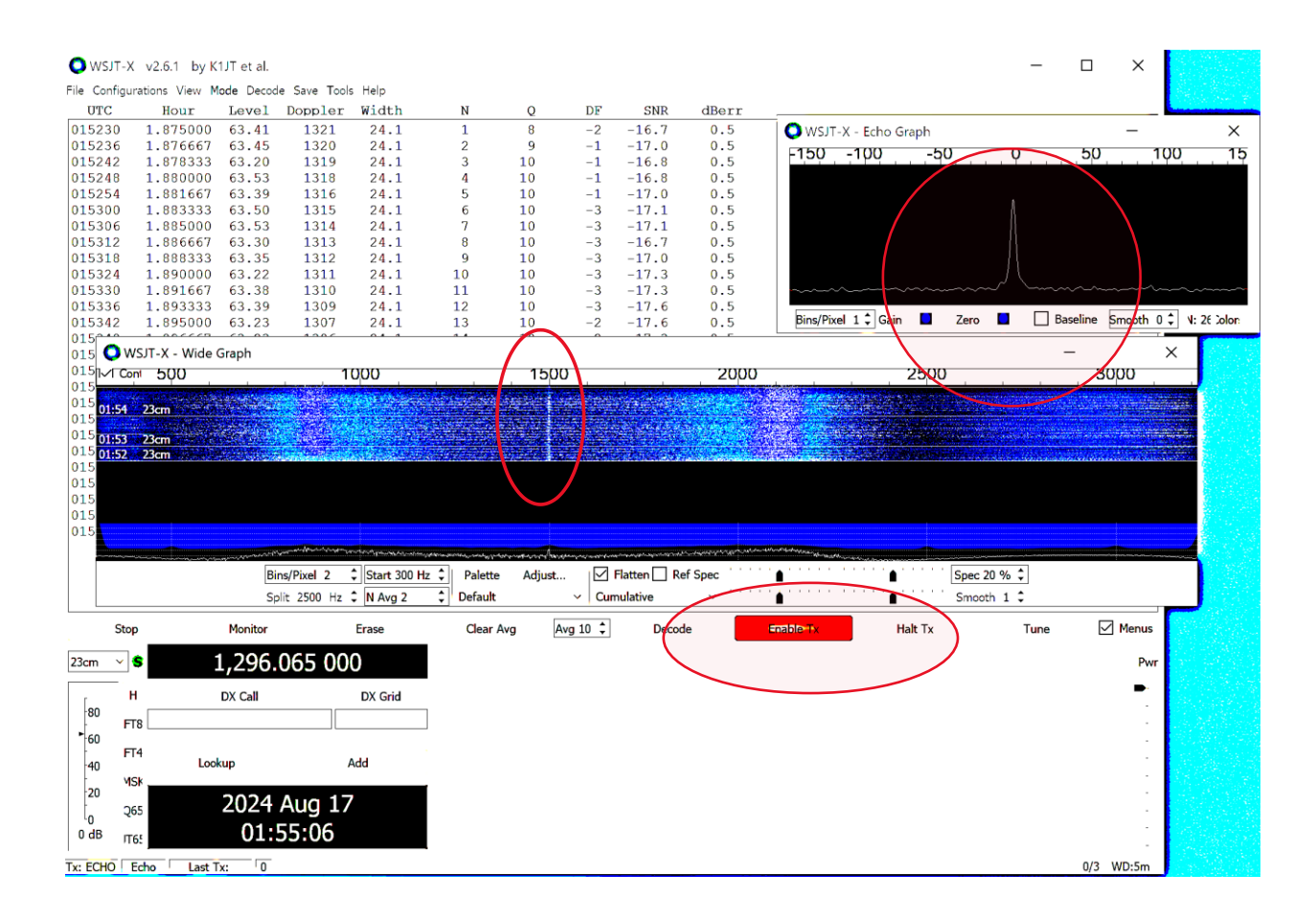

# Making EME QSOs

- HB9Q sponsors a website that is very helpful in setting up QSOs: <u>https://logger.hb9q.ch/</u>. W4ATC has an account, with password NCSUStars1930. Since we are a club station, the name associated with the login is "Team." However, you can indicate who is the current operator by adding your name to any posts. *Note: While there is generally no problem with using your personal call sign when using the W4ATC station, please always use W4ATC on EME. The reason is that equipment configurations are more tightly associated with callsigns on EME, and we want to make a name for W4ATC!*
- 2. When you log on to the HB9Q logger page, note that you must agree to the rules:

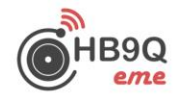

#### Welcome to HB9Q EME Logger

#### Purpose

This EME logger is a meeting place for HAMs interested in Moonbounce, **E**arth **M**oon **E**arth communication. It provides a plattform and tools to exchange online information about activity, operating, general EME know-how, technical information, skeds and any other EME related topic.

#### Rules

All users must follow this rules:

- 1. Language for messages is English, please do not use other language
- 2. Only topics related directly to Moonbounce (EME) may be posted.
- 3. Decent and well manared messages only.
- 4. Do NOT post information about ongoing QSOs! This is MOST important. It is ok to exchange information about a QSO after finishing it or after aborting the sked. If information about the QSO is exchanged during the ongoing QSO, this QSO is NOT valid!

 YOU accept, that YOUR personal information (your call, name, QTH-locator, e-mail address, equipment) is used for the logger only and it is visible to all other registered users.

If someone is not following above rules, his account will be deleted and his call blocked.

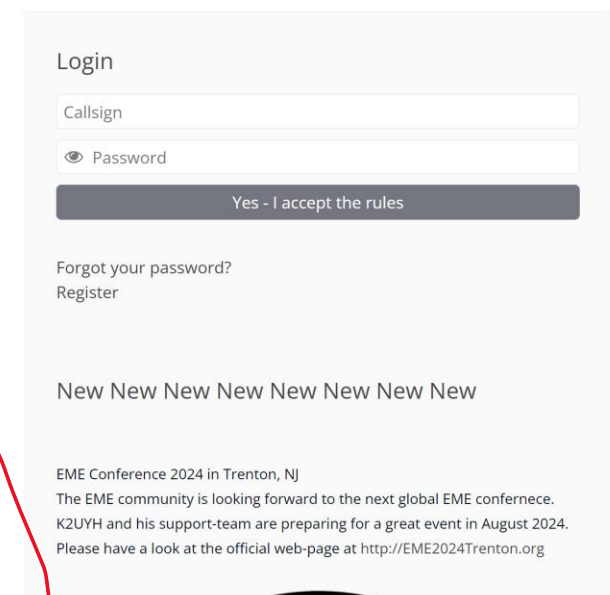

**2024** 

3. After logging in, the current stations online are listed on the right, and posted messages are listed on the left. As an example, note that PA3EXV has announced that he will be calling CQ on 1296.060 MHz for the next 10 minutes. He will be calling on the 1<sup>st</sup> (even minute) interval, Constant Frequency on Moon (CFOM), with an audio frequency lower edge of 1500 Hz.

| _      |                                                                                                    |       |                |            |          |     |             |          |                   |                 |
|--------|----------------------------------------------------------------------------------------------------|-------|----------------|------------|----------|-----|-------------|----------|-------------------|-----------------|
| ÷ +    | C 🕲 logger.hb9q.ch                                                                                         |       |                |            |          |     |             |          | e \star ् ६       | }   💿 🗄         |
| Q Sugg | ested Sites 🔪 Inbox (15) ★ Bookmarks 🚺 Web Slice Gallery 🛅 Imported From IE 😵 dstacil 🕅                    | Gmail | : Email from G | 🕙 💧 viewer | 🕄 RADA   | R 🛃 | NCSU Lea    | ve Syste | m »   [           | 🗅 All Bookmarks |
| 1296   |                                                                                                    |       |                |            | ۲        |     |             | 2        | 8                 |                 |
| @cal   | v write your message here                                                                                  |       |                | 8 1        | >        | w   | ho is d     | onlin    | e (               | HB9Q            |
| υтс    | CQ 1296.055 ● 1st ● 2nd Q65-60C, CFOM @ 1500 Hz 📢                                                          | Г     | <b>m</b> Q     | search     | Î        |     | S)          |          | W4ATC (ME)        | eme             |
| 15:10  | @LA3EQ: Jan TNX QSO! best -4 dB! 73 GL!                                                                    | 0     | PI9CAM         | Team CAM 6 | 2        |     | Þ           | 0        | DJ7FJ - Joe       | ළ               |
| 15:09  | @PA3EXV: 1506 -18 2.8 1056 : PE1LWT PA3EXV RR73 g3                                                         | @     | PE1LWT         | lurgen (   | 2n       |     | S)          | 0        | DK3EE - Tom       | ළු              |
| 15:09  | @PI9CAM: Tnx fast OSOsteady -9dB here                                                                      | 0     | LA3EO          | lan (      | 2n       |     | S)          | 0        | DL1AT - Arnfried  | රි              |
| 15:08  | @PE1LWT: Perfect! Dankiewel voor eerste kontakt hier op 23cm. Best was -14dB.                              | @     | PA3EXV         | Gerrie d   | 2<br>2n  |     | S)          | 0        | F5VKQ - Pit       | ළු              |
| 15:08  | @PA3EV/6 to a content of the dish is covered by the fence here!                                            | TCC - | PEHIWT         | lurgen f   | 2        |     | S)          | 0        | G3LTF - Peter     | ජි              |
| 15:07  | ***** CO 1296 060 1st O65-60C CEOM 1500Hz 10 minutes ****                                                  | @     | PASEXV         | Gerrie     | 2        |     | S)          | 0        | IK7EZN - Ermanno  | ළු              |
| 15:06  | 20 1205.000 1st Q65-002 ci OM 100012 to minutes                                                            | 0     | PIOCAM         | Leam CAM   | 21       |     | S)          | 0        | LA3EQ - Jan       | ළු              |
| 15:05  | @PI9CAM: 150200.0.2.7.1144 · DK3EE PI9CAM 73 g3 - 73 tks                                                   | 0     | DK3EE          | Tom        | 2n       |     | S)          | 0        | OK1VUM - Mila     | ළු              |
| 15:04  | @PE11 WT: Geen probleem -15dB                                                                              | 0     | PASEXV         | Gerrie f   | 2        |     | 80          | Ŵ        | OK2AQ - Mirek     | ළු              |
| 15:03  | @DK3EE: Tom TNX OSOL best +2 dB_73 GL                                                                      | @     | PIQCAM         | Team CAM f | 2n       |     | (\$) T      | ⊲ @      | PA3EXV - Gerrie   | ) 43            |
| 15:02  | @PA3EXV/: was calling , but change period as well                                                          | 0     | DE11WT         | lurgen     | 2n       |     | (Y)         | 0        | PE1LWT - Jurgen   | ද ව             |
| 15:00  | @LA3EO: Oans Indeed now corrected thanks                                                                   | 0     | DASEXI         | Gerrie f   | 2n       |     | S)          | 0        | PH0V - Hans       | ළු              |
| 15:00  | titit CO 1206 060 1at OFE 60C CEOM 1500Ha 10 minutes titit                                                 | 0     | DASEVU         | Gerrie d   | <u> </u> |     | Ø) <b>1</b> | ⊲ @      | PI9CAM - Team CAN | 1 岱             |
| 14:50  | CQ 1250.000 1st Q05-00C CFOW 1500HZ 10 MINUtes mann                                                        | @     | PASEAV         | Gerrie (   | <u> </u> |     | S)          | 0        | RA4HL - Toly      | ළු              |
| 14:59  | @UA3PTW: Thank you for Initial QSU on 23CM today. Worked many times 144MHz<br>EME with you. Best was -2dB! | 0     | PASEXV         | Gerrie d   | el<br>L  |     | S)          | 0        | SP7EXY - Ryszard  | ළු              |

4. To set up to respond to the CQ, first set the frequency using the drop-down menu and select the appropriate choice (recall that we entered commonly-used frequencies when

setting up WSJT-X). Note that the resulting frequency in the larger field to the right with the dark background is slightly different. This is because of Doppler shift corrections.

| File Configurations View M                                                                                                    | .1JT et al.<br>1ode Decode Save Tool:                                                                                                    | s Help                           |                                                                                                    |                                       |                                                                                 |         |                      |                       |                                            |                                                       |                                                                     |
|----------------------------------------------------------------------------------------------------|----------------------------------------------------------------------------------------------------|----------------------------------|----------------------------------------------------------------------------------------------------|---------------------------------------|---------------------------------------------------------------------------------|---------|----------------------|-----------------------|--------------------------------------------|-------------------------------------------------------|---------------------------------------------------------------------|
| Single-Period                                                                                                    | Decodes                                                                                                    |                                  |                                                                                                    |                                       |                                                                                 |         | Aver                 | age Decodes           |                                            |                                                       |                                                                     |
| UTC dB DT Free                                                                                                    | a Message                                                                                                    |                                  |                                                                                                    | 01                                    | rc dB                                                                           | DT Freq | Message              |                       |                                            |                                                       |                                                                     |
|                                                                                                    |                                                                                                    |                                  |                                                                                                    |                                       |                                                                                 |         |                      |                       |                                            |                                                       |                                                                     |
| Log 050                                                                                                    | Stop                                                                                                    | Monitor                          | Erase                                                                                                    | Clear Avg                             |                                                                                 | Decode  | Enable Tx            | Halt Tx               | Tune                                       | F                                                     | Menu                                                                |
| Log QSQ                                                                                                    | Stop                                                                                                    | Monitor                          | Erase                                                                                                    | Clear Avg                             |                                                                                 | Decode  | Enable Tx            | Halt Tx               | Tune                                       | 6                                                     | Menu                                                                |
| Log Q50<br>23cm V 50.217 600 MHz (6r                                                                                                    | Stop<br>1,296.061                                                                                                    | Monitor<br>639                   | Erase<br>✓ Tx even/1st<br>Tx 1500 Hz ♀                                                                                                    | Clear Avg                             | 1                                                                               | Decode  | Enable Tx<br>Generat | Halt Tx<br>e Std Msgs | Tune                                       | lext M                                                | Menu<br>Now                                                         |
| Log QSO<br>23cm<br>50.211 500 MHz (67<br>50.275 000 MHz (67<br>144 116 000 MHz (72                                                                                                    | Stop<br>1,296.061                                                                                                    | Monitor<br>639                   | Erase<br>Tx even/1st<br>Tx 1500 Hz<br>F Tol 100 \$                                                                                                    | Clear Avg<br>Submode C                | ()<br>()<br>()<br>()<br>()<br>()<br>()<br>()<br>()<br>()<br>()<br>()<br>()<br>( | Decode  | Enable Tx<br>Generat | Halt Tx<br>e Std Msgs | Tune                                       | lext M                                                | Menu<br>Now                                                         |
| Log QSQ<br>23cm 20,011 40,014z (sf<br>50,275 000 MHz (2sf<br>144,116 000 MHz (1,2sf<br>222,065 000 HHz (1,2sf                                                                                                    | Stop<br>1,296.061                                                                                                    | Monitor<br>639<br>DX-6nd         | Erase<br>Tx even/1st<br>Tx 1500 Hz<br>A F Tol 100<br>Tx 1500 Hz<br>Tx 1500 Hz | Clear Avg<br>Submode C<br>Max Drift 0 | ( ) ( ) ( ) ( ) ( ) ( ) ( ) ( ) ( ) ( )                                         | Decode  | Enable Tx<br>Generat | Halt Tx<br>e Std Msgs | Tune                                       | lext M<br>0 1<br>0 1                                  | Menu<br>Now<br>Tx 1<br>Tx 2                                         |
| Log QS2<br>23cm<br>50.211 000 MHz (36<br>50.275 000 MHz (27<br>144.116 000 MHz (70cr<br>492.065 000 MHz (70cr<br>902.065 000 MHz (70cr                                                                                                    | Stop<br>1,296.061<br>n)<br>n)<br>n)<br>n)                                                                                                    | Monitor<br>639<br>Dxent          | Erase<br>Tx even/1st<br>Tx 1500 Hz ≎<br>▲ F Tol 100 ♀<br>Rx 1500 Hz ¢<br>Report -15 ♀                                                                                                    | Clear Avg<br>Submode C<br>Max Drift 0 | (+) (+) (-) (-) (-) (-) (-) (-) (-) (-) (-) (-                                  | Decode  | Enable Tx<br>Generat | Halt Tx<br>e Std Møgs | Tune                                       | lext 1<br>0 1<br>0 1                                  | Menu<br>Now<br>Tx 1<br>Tx 2<br>Tx 3                                 |
| Log Q50<br>23cm 50,217,000 MHz (26<br>50,217,800 MHz (27<br>514,215,000 MHz (27<br>422,055,000 HHz (27<br>422,055,000 HHz (27<br>1,296,055,000 HHz (27<br>1,296,055,000 HHz (27<br>1,296,055,000 HHz (27)<br>1,296,055,000 HHz (27)<br>1,296,000 HHz (27)<br>1,296,000 HHz (27)<br>1,296,000 H                                                                                          | Stop<br>1,296.061<br>n)<br>x Co<br>n)<br>n)<br>n)                                                                                                    | Monitor<br>639<br>Dx-end<br>Add  | Erase<br>Tx even/1st<br>Tx 1500 Hz ↓<br>A F Tol 100 ↓<br>Rx 1500 Hz ↓<br>Rx 1500 Hz ↓<br>T/R 60 s ↓                                                                                                    | Clear Avg<br>Submode C<br>Max Drift 0 | ••••••••••••••••••••••••••••••••••••••                                          | Decode  | Enable Tx<br>Generat | Halt Tx<br>e Std Mags | Tune                                       | lext 1<br>0 1<br>0 1<br>0 1<br>0 1                    | Menu<br>Now<br>Tx 1<br>Tx 2<br>Tx 3<br>Tx 4                         |
| Log Q50<br>30.211 '000 MHz (of<br>50.275 000 MHz (of<br>144.116 000 MHz (27<br>422.065 000 MHz (23cr<br>1256.055 000 MHz (33cr<br>1256.055 000 MHz (33cr<br>1256.055 000 MHz (33cr<br>1256.056 000 MHz (33cr<br>1256.056 000 MHz (33cr<br>1256.056 000 MHz (33cr<br>1256.057 000 MHz (33cr<br>1256.057                                                                                                | Stop<br>1,296.061<br>x co<br>x co<br>x | Monitor<br>639<br>Dx-end<br>Add  | Erase<br>Tx even/1st<br>Tx 1500 Hz ↓<br>A F Tol 100 ↓<br>Rx 1500 Hz ↓<br>Report -15<br>T/R 60 ↓<br>Sh ✓ Auto Seq                                                                                                    | Clear Avg<br>Submode C<br>Max Drift 0 | Tx6                                                                             | Decode  | Enable Tx<br>Generat | Halt Tx<br>e Std Msgs | Tune                                       | lext  <br>0  <br>0  <br>0  <br>0  <br>0  <br>0  <br>0 | Menu<br>Now<br>Tx 1<br>Tx 2<br>Tx 3<br>Tx 4<br>Tx 5                 |
| Log QS0<br>23cm V 50.211 S00 MHz (61<br>50.275 000 MHz (125<br>143.116 000 MHz (22<br>122.065 000 HHz (125<br>143.065 000 HHz (125<br>1,266.055 000 HHz (23c<br>1,266.055 000 HHz (23c<br>1,266.055 000 HHz (23 | Stop<br>1,296.061                                                                                                    | Monitor<br>639<br>Add<br>11<br>7 | Erase<br>∑ Tx even/1st<br>Tx 1500 Hz<br>▲ F Tol 100<br>Rx 1500 Hz<br>Rx 1500 Hz<br>T/R 60 s<br>Sh ☑ Auto Seq                                                                                                    | Clear Avg<br>Submode C<br>Max Drift 0 | 1 Z<br>1 X6                                                                     | Decode  | Enable Tx<br>Generat | Halt Tx<br>e Std Msgs | Tune N ( ( ( ( ( ( ( ( ( ( ( ( ( ( ( ( ( ( | Vext I<br>0 1<br>0 1<br>0 1<br>0 1                    | Menu<br>Now<br>Tx 1<br>Tx 2<br>Tx 3<br>Tx 4<br>Tx 4<br>Tx 5<br>Tx 6 |

 Next, set the mode to match the CQ parameters. Note that since the CQ is being transmitted during the even/1<sup>st</sup> interval, you want to respond on the odd/2<sup>nd</sup> interval, so the "TX even/1<sup>st</sup>" box should be unchecked.

| <b>(</b> ) WSJ<br>File Con | JT-X v2.6.1 b | y K1JT et al.<br>Mode Decode Save Tool | s Help  |              |                    |             |            |           | -    |      | ]      | ×    |
|----------------------------|---------------|----------------------------------------|---------|--------------|--------------------|-------------|------------|-----------|------|------|--------|------|
| 1100                       | Single-Per    | iod Decodes                            | ·       |              | 1000               |             | Averag     | e Decodes |      |      |        |      |
| UTC                        |               | ed Message                             |         |              |                    | dB UFFred   | Message    |           |      |      |        |      |
|                            | Log QSO       | Stop                                   | Monitor | Erase        | Clear Avg          | Decode      | Enable Tx  | Halt Tx   | Tune |      | 🗹 Me   | nus  |
| 23cm                       | ~ <b>S</b>    | 1,296.061                              | 643     | Tx even/1st  |                    | 7           |            |           |      |      |        | Pv   |
|                            | н             | DX Call                                | DX wrid |              |                    |             | Generate S | td Msgs   |      | Next | Now    | ٠    |
| 80                         | FT8           |                                        |         | Pv 1500 Hr   | Submode C          |             |            |           |      | 0    | Tx 1   |      |
| 60                         |               |                                        |         | Report -15   | Max Diffe 0        | ·           |            |           |      |      | Tx 2   |      |
| 40                         | F14           | Lookup                                 | Add     | T/R 60 s ‡   |                    |             |            |           |      | 0    | Ty 4   |      |
| 20                         | MSK           | 2024 4.4                               |         | Sh 🗹 Auto Se | q CQ: None 🗸 🗌 Tx6 |             |            |           | ~    | ŏ    | Tx 5   |      |
| 46 dB                      | Q65           | 2024 Aug<br>16:07:1                    | 7       |              |                    | CQ W4ATC FN | 105        |           |      | ۲    | Tx 6   |      |
| Receiving                  | Q65-60C       | 11 11                                  |         | -            |                    |             |            |           |      | 17   | /60 WI | ):6m |

6. When you successfully decode the CQ, it will show up in the left, top window. To answer the CQ, double click on the entry in the top left window. The "Enable Tx" button will turn red, the complete list of exchanges—including your responses—will appear in the top right window, and the automated sequence of messages will be generated and displayed on the lower right. Each time an expected response is successfully decoded, the "Next" radio button will advance. When the final response is received, a window will open giving you the

option to log the contact. When you log the contact, an entry will be automatically made in DXKeeper with time, frequency, mode, signal level, etc.

- 7. After a successful QSO, it is common practice to thank the other station on the HB9Q logger.
- 8. This completes your first EME QSO!
- 9. Note that you can announce your intention to call CQ by filling in the fields at the top, and clicking the "megaphone" button:

| $\leftrightarrow$ $\rightarrow$ | C 😋 logger.hb9q.ch                                                                    |            |             |        |               |                | * s D                                                                                                    | 0 :           |
|---------------------------------|---------------------------------------------------------------------------------------|------------|-------------|--------|---------------|----------------|----------------------------------------------------------------------------------------------------|---------------|
| Q Sugg                          | ested Sites M Inbox (15) ★ Bookmarks 🚺 Web Slice Gallery 🗅 Imported From IE 📀 dstacil | M Gmail: E | mail from G | 🕄 🛆    | viewer 🔇      | RADAR          | »   🗅 .                                                                                                    | All Bookmarks |
| 1296                            |                                                                                       |            |             | ٩      |               |                | 0                                                                                                    | •             |
| @call                           | y an message field                                                                    |            | Ø           | 1      | <b>&gt;</b> w | ho is or       | nline                                                                                                    | IB9Q<br>eme   |
| CQ 12                           | 296.070 • 1st • 2nd Q65-60C, CFOM @ 1500 Hz -Dan                                      |            |             | •      |               | ØD             | W4ATC (ME)                                                                                                    | _             |
| UTC                             |                                                                                       |            | a reb       |        |               | Ø)             | @ BG7XWF - Liao                                                                                                    | ළු            |
| UIC                             |                                                                                       |            | search      | ·      |               | I)             | @ YB2MDU - Bint                                                                                                    | 2             |
| 20:34                           | @PY2BS: tnx Bruce , nice signal with big dish and medium power, i didnt see anythin   | g @        | DJ7FJ       | Joe 省  | las           | t seen on logg | ger >1h                                                                                                    |               |
|                                 | from nans tonight, 73 joe                                                             |            | 21/222      |        | - 0           | S)             | @ DL1AT - Arnfried                                                                                                    | 2             |
| 20:34                           | @DJ/FJ: Hello Joe, tu for another FB QSO , 73 !!!                                     | (0)        | PY2BS       | Brucet | - C           | Ø)             | @ DL1YMK - Michael                                                                                                    | 20            |
| 20:30                           | @PY2BS: Have a great weekend, I must QRT now                                          | 0          | PHOV        | Hans 街 |               | Ø              | @ DL4DTU - Bert                                                                                                    | 20            |
| 20:29                           | @PH0V: Hans, nevertheless a nice QSO tu gl & vy 73 !!!                                | 0          | PY2BS       | Bruce  | - T           | Ø)             | G3LTF - Peter                                                                                                    | (2n           |
| 20:28                           | @PY2BS: Facing some trees with this low elevation                                     | 0          | PHOV        | Hans 省 |               | ØD             | @ G4KLX - Ionathan                                                                                                    | 2n            |
| 20:27                           | @PY2BS: received your '73 at -23 dB, but TNX for the contact GL '73                   | 0          | PHOV        | Hans 街 |               | (II)           | K3SK - Dave     K3SK - Dave     K3SK - | 2             |
| 20.24                           | @PV2RS: anwering now                                                                  | 0          | ΡΗΩν        | Hans 🕅 |               |                |                                                                                                    | -             |

10. Below are screenshots from an actual EME QSO between W4ATC and K5DOG. A complete screen shot is followed by close-ups of the decode window and the spectrum waterfall. Note that decodes containing your call (W4ATC) are highlighted red, and your transmissions are highlighted yellow.

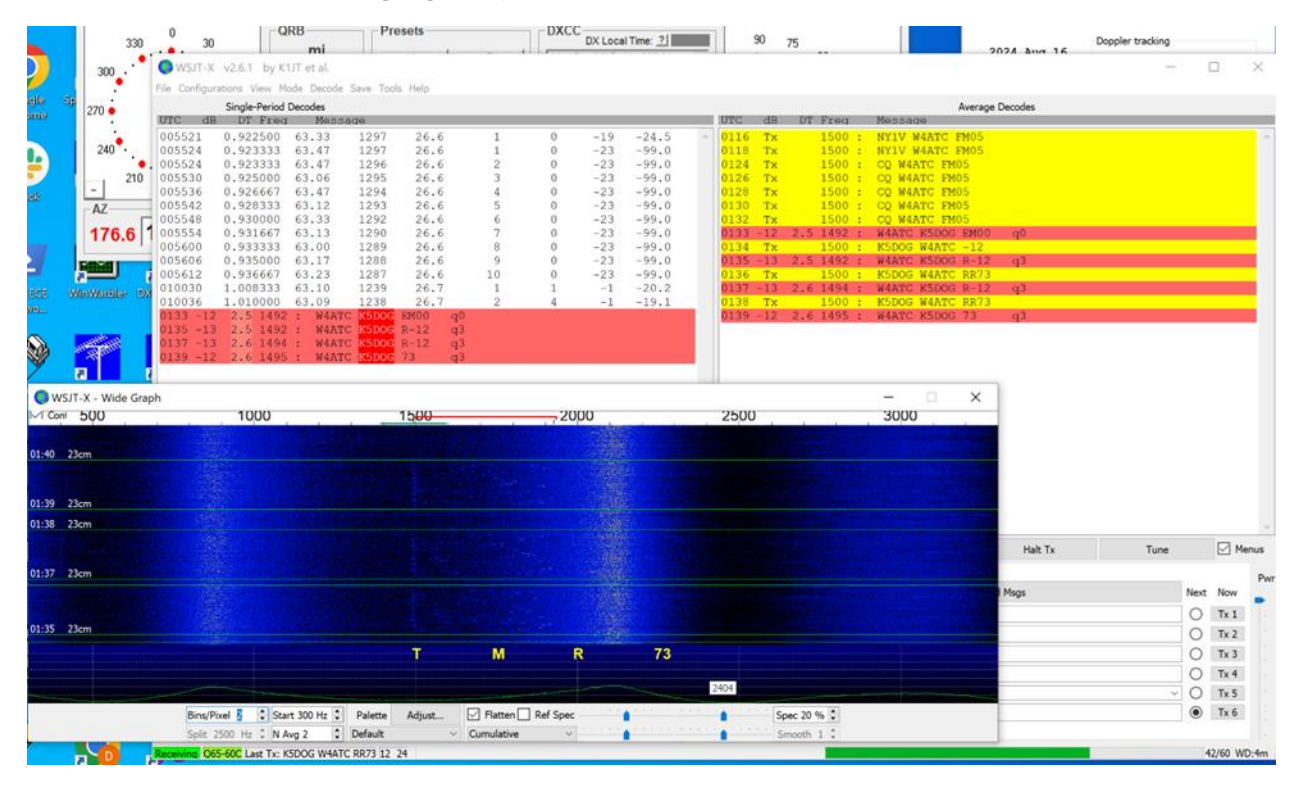

Below is a closeup of upper right window, followed by a closeup and color enhanced spectrum waterfall showing the signature of the received signal:

| IPPC                                                                  | dB   | DT From    | Average          | Decodes    |       |                                                                                                    |      |
|-----------------------------------------------------------------------|------|------------|------------------|------------|-------|----------------------------------------------------------------------------------------------------|------|
| 0116                                                                  | Tx   | 1500 -     | NVIV WAATC EMOS  |            |       |                                                                                                    |      |
| 0118                                                                  | Tx   | 1500 -     | NYIV WAATC FM05  |            |       |                                                                                                    |      |
| 0124                                                                  | Tx   | 1500 :     | CO W4ATC FM05    |            |       |                                                                                                    |      |
| 0126                                                                  | Tx   | 1500 :     | CO W4ATC FM05    |            |       |                                                                                                    |      |
| 0128                                                                  | Tx   | 1500 :     | CO W4ATC FM05    |            |       |                                                                                                    |      |
| 0130                                                                  | Tx   | 1500 :     | CQ W4ATC FM05    |            |       |                                                                                                    |      |
| 0132                                                                  | Tx   | 1500 :     | CO W4ATC FM05    |            |       |                                                                                                    |      |
| 0133 -                                                                | 12 2 | 2.5 1492 : | W4ATC K5DOG EM00 | q0         |       |                                                                                                    |      |
| 0134                                                                  | Tx   | 1500 :     | K5DOG W4ATC -12  |            |       |                                                                                                    |      |
| 0135 -                                                                | 13 2 | 2.5 1492 : | W4ATC K5DOG R-12 | q3         |       |                                                                                                    |      |
| 0136                                                                  | Τx   | 1500 :     | K5DOG W4ATC RR73 |            |       |                                                                                                    |      |
| 0137 -                                                                | 13 2 | 2.6 1494 : | W4ATC K5DOG R-12 | q3         |       |                                                                                                    |      |
| 0138                                                                  | Tx   | 1500 :     | K5DOG W4ATC RR73 |            |       |                                                                                                    |      |
| 0139 -                                                                | 12 2 | 2.6 1495 : | W4ATC K5DOG 73   | q3         |       |                                                                                                    |      |
|                                                                       |      |            |                  |            |       |                                                                                                    |      |
| 1 Coni 50                                                             | 00   |            | 1000             | _          | 1500  |                                                                                                    | -,20 |
| 1 Coni 50                                                             | OD   |            | 1000             |            | 1500  | and the second second                                                                                                    | 201  |
| 1 Coni 51                                                             | UD   |            | 1000             |            | 1500  |                                                                                                    | -20  |
| 1 Coni 51<br>1:40 23-m                                                | 00   |            | 1000             |            | 1500  |                                                                                                    | 201  |
| 1 Coni 51                                                             | 00   |            | 1000             |            | 1500  |                                                                                                    | 20   |
| 1 Coni 50<br>1:40 23cm<br>1:39 23cm                                   |      |            | 1000             |            | 15:00 | a de la compañía de la compañía de la compañía de la compañía de la compañía de la compañía de la compañía de l<br>Compañía de la compañía de la compañía de la compañía de la compañía de la compañía de la compañía de la compañía | 20   |
| 1 Coni 5(<br>1:40 23cm<br>1:39 23cm<br>1:38 23cm                      |      |            | 1000             |            | 15:00 |                                                                                                    | 201  |
| 1 Coni 5(<br>1:40 23cm<br>1:39 23cm<br>1:38 23cm                      |      |            |                  |            | 1500  |                                                                                                    | 201  |
| 1 Coni 5(<br>1:40 23cm<br>1:39 23cm<br>1:38 23cm                      |      |            |                  |            | 1500  |                                                                                                    | 200  |
| 1 Coni 5(<br>1:40 23cm<br>1:39 23cm<br>1:38 23cm                      |      |            |                  |            | 1500  |                                                                                                    |      |
| 1 Coni 51<br>1:40 23cm<br>1:39 23cm<br>1:38 23cm<br>1:37 23cm         |      |            |                  |            | 1500  |                                                                                                    |      |
| 1 Coni 5(<br>1:40 23cm<br>1:39 23cm<br>1:38 23cm<br>1:37 23cm         |      |            |                  |            |       |                                                                                                    |      |
| 1 Coni 5(<br>1:40 23cm<br>1:39 23cm<br>1:38 23cm<br>1:37 23cm         |      |            |                  |            |       |                                                                                                    |      |
| 1 Coni 50<br>1:40 23cm<br>1:39 23cm<br>1:38 23cm<br>1:37 23cm         |      |            |                  |            | 15:00 |                                                                                                    |      |
| 1 Coni 5(<br>1:40 23cm<br>1:39 23cm<br>1:38 23cm<br>1:37 23cm         |      |            |                  |            |       |                                                                                                    | 201  |
| 1 Coni 5(<br>1:40 23em<br>1:39 23em<br>1:38 23em<br>1:37 23em         |      |            |                  |            | 15:00 |                                                                                                    |      |
| 1 Coni 5(<br>1:40 23cm<br>1:39 23cm<br>1:38 23cm<br>1:37 23cm         |      |            |                  |            |       |                                                                                                    |      |
| 1 Coni 5(<br>1:40 23cm<br>1:39 23cm<br>1:38 23cm<br>1:37 23cm         |      |            |                  |            |       |                                                                                                    |      |
| 1 Coni 5(<br>1:40 23cm<br>1:39 23cm<br>1:38 23cm<br>1:37 23cm         |      |            |                  |            |       |                                                                                                    |      |
| 1 Cont 5(<br>:40 23cm<br>:39 23cm<br>:38 23cm<br>:37 23cm<br>:35 23cm |      |            | 1000             | t : Paleti | 15:00 | M<br>Flatten                                                                                                    | POI  |

Note that K5DOG is transmitting in the 2<sup>nd</sup> (odd) minute interval, so his signal can be seen in the waterfall during the odd minutes, and the red-highlighted decoded messages from K5DOG also appear in the odd minutes.

CQ announcement and friendly exchange after the QSO:

| ·]•   | HB9Q1LOGGER × +                                                                                                    | - ø ×               |
|-------|----------------------------------------------------------------------------------------------------|---------------------|
| ÷ -   | > C 🙄 logger.hb9q.ch                                                                                                    | * S 12   10 E       |
| Q Sug | gested Sites M Inbox (15) ★ Bookmarks 🚺 Web Slice Gallery 🗀 Imported From IE 📀 dstacil M Gmail: Email from G 📀 么 viewer 📀 RADAR | »   🗅 All Bookmarks |
| 1296  | · · · · · · · · · · · · · · · · · · ·                                                                                           | 0 4 (*              |
| @cal  | Vho is online                                                                                                    | CHB9Q               |
| CQ 1  | 296.070 ● 1st ● 2nd Q65-60C, CFOM @ 1500 Hz -Dan                                                                                | ATC (ME)            |
| υтс   | □ 𝒴 @ BG<br>□ 𝒴 @ K50<br>□ 𝒴 @ K50                                                                                              | 7XWF - Liao 쉽       |
| 01:41 | @K5DOG: Thanks for the QSO Steve! Great to talk with you again. Dan @ W4ATC Team 🙆 🖉 @ NY1                                      | IV-Rick 쉽           |
| 01:40 | @W4ATC: Dan, tnx for the QSO. Looks like it is 12 all around. D4 corrected 🔊 @ K5DOG Stevedog?                                  | KN - David 🖒        |
| 01.22 | my clock at 0136, so I missed a decode. Sorry for the confusion. 73's                                                           | ICDI - Phil 岱       |
| 01.23 | assess CQ 1290.070 ISE Q05-00C, CFOM @ 1500 Hz -Dan sees @ W4ATC Team te last seen on logger >1h                                |                     |